Esta é a tela principal do nosso Ambiente Virtual de Aprendizagem (AVA). O bloco posicionado do lado esquerdo da tela, chamado ACESSO, é o local onde você irá informar suas credenciais para acesso ao AVA. Caso tenha algum problema em acessar, você poderá utilizar o botão "Perdeu a Senha?" ou entrar em contato com nossa secretaria de EaD ou com nosso suporte técnico.

| EDUCAÇÃO A DISTÂNCIA                                                                              |                                              |
|---------------------------------------------------------------------------------------------------|----------------------------------------------|
| Cursos EAD > Suporte ao Aluno >                                                                   |                                              |
| ACESSO                                                                                            |                                              |
| A Matrícula / Usuário                                                                             | Categorias de Cursos                         |
| 🔩 Senha                                                                                           | CURSOS DE QUALIFICAÇÃO - FAD                 |
| Lembrar usuário                                                                                   | CURSO GRATUITO ONLINE                        |
| Acessar                                                                                           | <b>BACHARELADO EM TEOLOGIA - RECONHECIDO</b> |
|                                                                                                   | <b>CURSO SUPERIOR LIVRE DE TEOLOGIA</b>      |
| Perdeu a senha?                                                                                   | <b>E</b> CONVALIDAÇÃO TEOLOGIA               |
|                                                                                                   | MESTRADO PROFISSIONAL                        |
|                                                                                                   |                                              |
| <ul> <li>Falar com o tutor</li> <li>Ouvidoria</li> <li>Novidades</li> <li>Tutorial AVA</li> </ul> | Buscar cursos:                               |
|                                                                                                   | www.faculdadeunida.com.br                    |

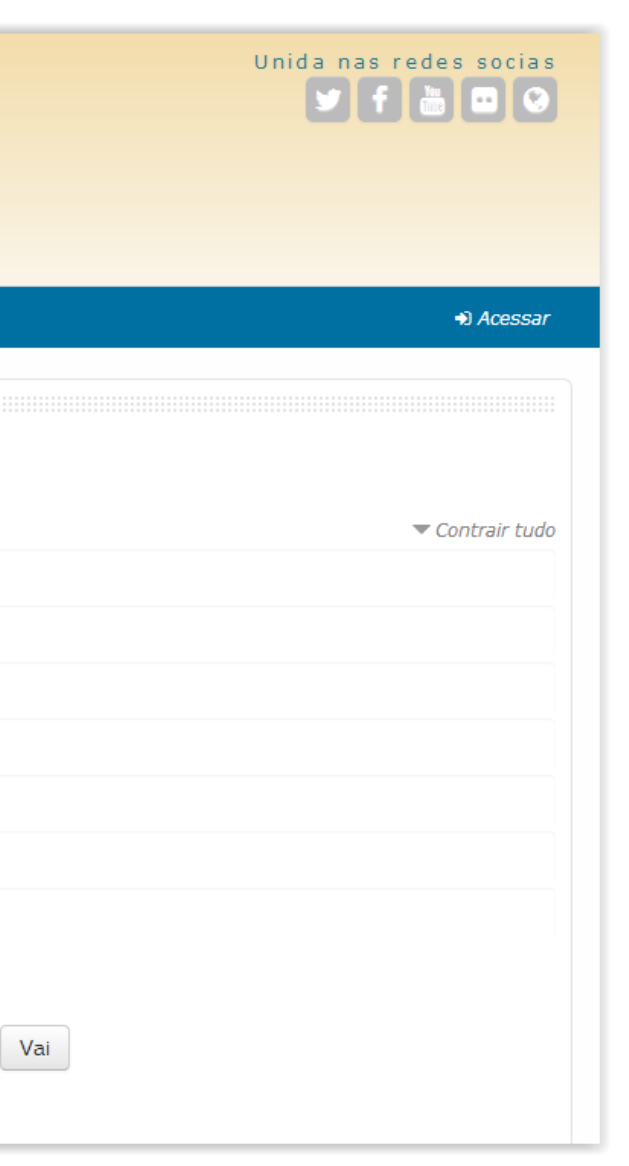

Neste campo informe seu nome de usuário ou matrícula. No campo imediatamente abaixo, informe sua senha e clique no botão "Acessar".

| Cursos EAD 🕨 Suporte ao Aluno 🕯 |                                       |
|---------------------------------|---------------------------------------|
| ACESSO                          |                                       |
| Matrícula / Usuário<br>aluno2   | Categorias de Cursos                  |
| & Senha                         |                                       |
|                                 |                                       |
| Lembrar usuário                 | CORSO GRATUITO ONLINE                 |
| Acessar                         | BACHARELADO EM TEOLOGIA - RECONHECIDO |
| Dordou a copha?                 | CURSO SUPERIOR LIVRE DE TEOLOGIA      |
|                                 | CONVALIDAÇÃO TEOLOGIA                 |
|                                 | MESTRADO PROFISSIONAL                 |
|                                 | - CEFORTE                             |
| Falar com o tutor               |                                       |
| Ouvidoria                       | Busca                                 |
| Noudodoo                        |                                       |

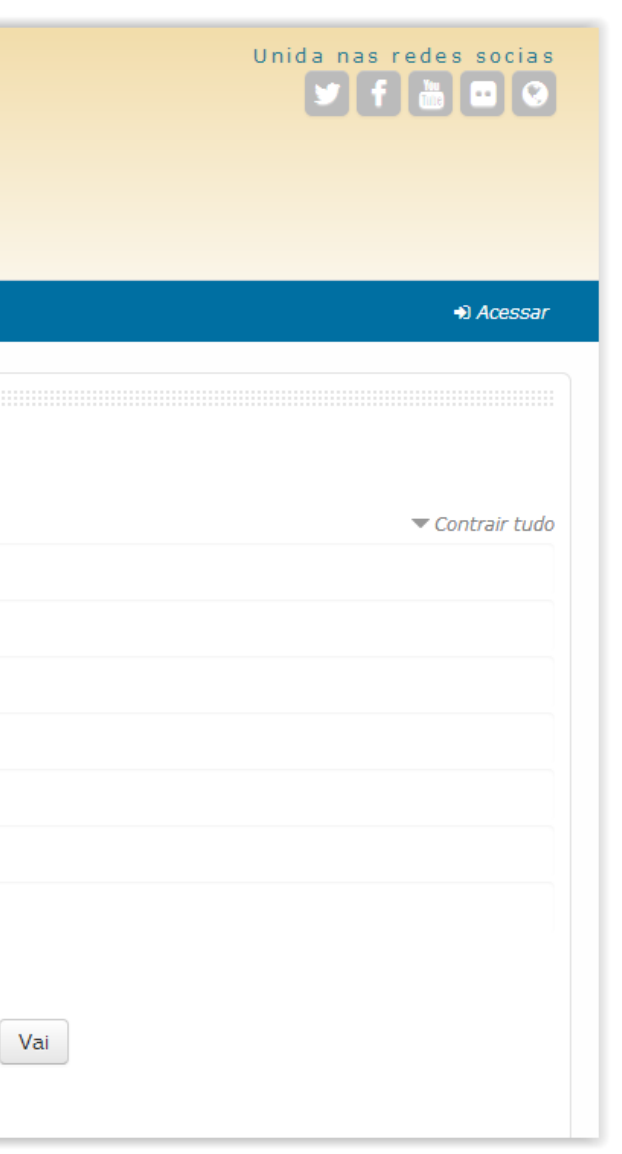

Se as credenciais de acesso fornecidas estiverem corretas, a página inicial do AVA deverá ficar como mostra a imagem ao lado.

Note que agora, na barra de menus, aparece um novo item, Meus Cursos. Neste item será listado todos os seus cursos. Você poderá utilizar dois tipos de visualização para listar seus cursos, uma é no próprio menu, a outra é no item, Minha página inicial.

| a Meus Cursos ► Cursos EAD ►                                  | Suporte ao Aluno 🕨                      |
|---------------------------------------------------------------|-----------------------------------------|
| MENU PRINCIPAL<br>Falar com o tutor<br>Ouvidoria<br>Novidades | Categorias de Cursos                    |
| Tutorial AVA                                                  | CURSOS DE QUALIFICAÇÃO - EAD            |
| 🕰 ADMINISTRAÇÃO 🛛 🖃                                           | CURSO GRATUITO ONLINE                   |
| Minhas configurações de perfil                                | BACHARELADO EM TEOLOGIA - RECONHECIDO   |
|                                                               | <b>CURSO SUPERIOR LIVRE DE TEOLOGIA</b> |
| SUSUÁRIOS ONLINE IS                                           |                                         |
|                                                               | + CEFORTE                               |
|                                                               | Puecer cure                             |

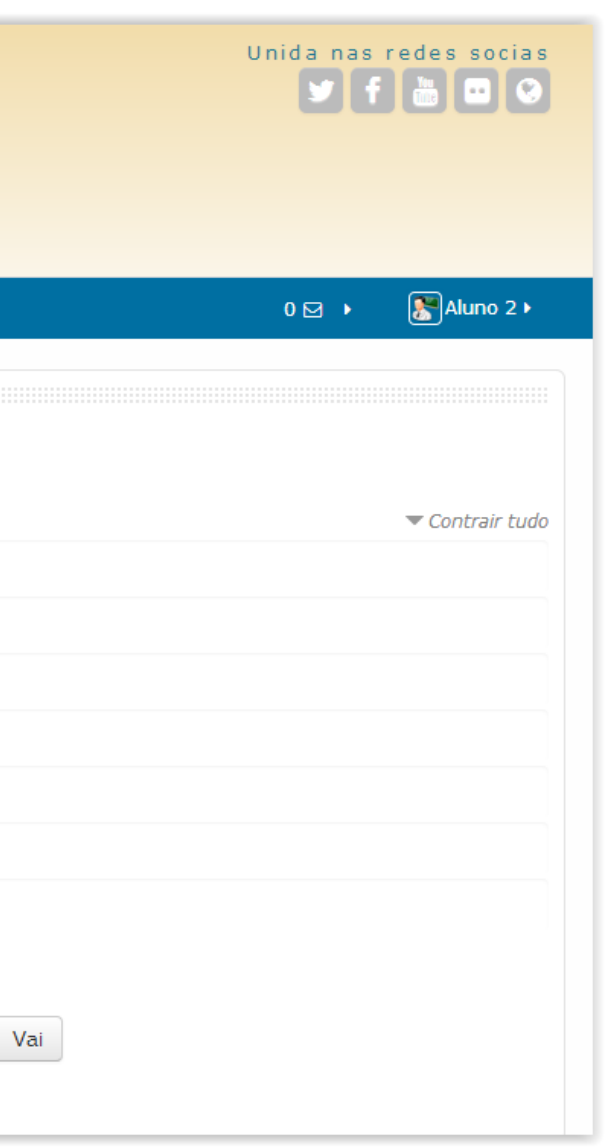

Independentemente se possui cursos ou não, o item Minha página inicial sempre aparecerá. Clique neste item e siga para a próxima tela.

| EDUCAÇÃO A DISTÂNCI                                                                                                  | A                                       |                                                            |
|----------------------------------------------------------------------------------------------------|-----------------------------------------|------------------------------------------------------------|
| 🖴 Meus Cursos 🕨                                                                                                    | Cursos EAD •                            | Suporte ao Aluno 🕨                                         |
| <ul> <li>Minha página inicial</li> <li>Antropologia Geral</li> <li>Introdução à Teolog</li> <li>Ouvidoria</li> </ul> | e da Religião - 80<br>jia da Educação ( | Crista Minha página inicial<br>Crista Categorias de Cursos |
| Novidades<br>Tutorial AVA                                                                                            |                                         | CURSOS DE QUALIFICAÇÃO - EAD                               |
| 🕻 ADMINISTRAÇÃO                                                                                                    | - <                                     | CURSO GRATUITO ONLINE                                      |
| Minhas configuração                                                                                                  | ões de perfil                           | <b>BACHARELADO EM TEOLOGIA - RECONHECIDO</b>               |
|                                                                                                    |                                         | <b>CURSO SUPERIOR LIVRE DE TEOLOGIA</b>                    |
| usuários onlin                                                                                                    | E + <                                   | <b>E</b> CONVALIDAÇÃO TEOLOGIA                             |
|                                                                                                    |                                         | MESTRADO PROFISSIONAL                                      |
|                                                                                                    |                                         | + CEFORTE                                                  |
|                                                                                                    |                                         | Buscar cu                                                  |

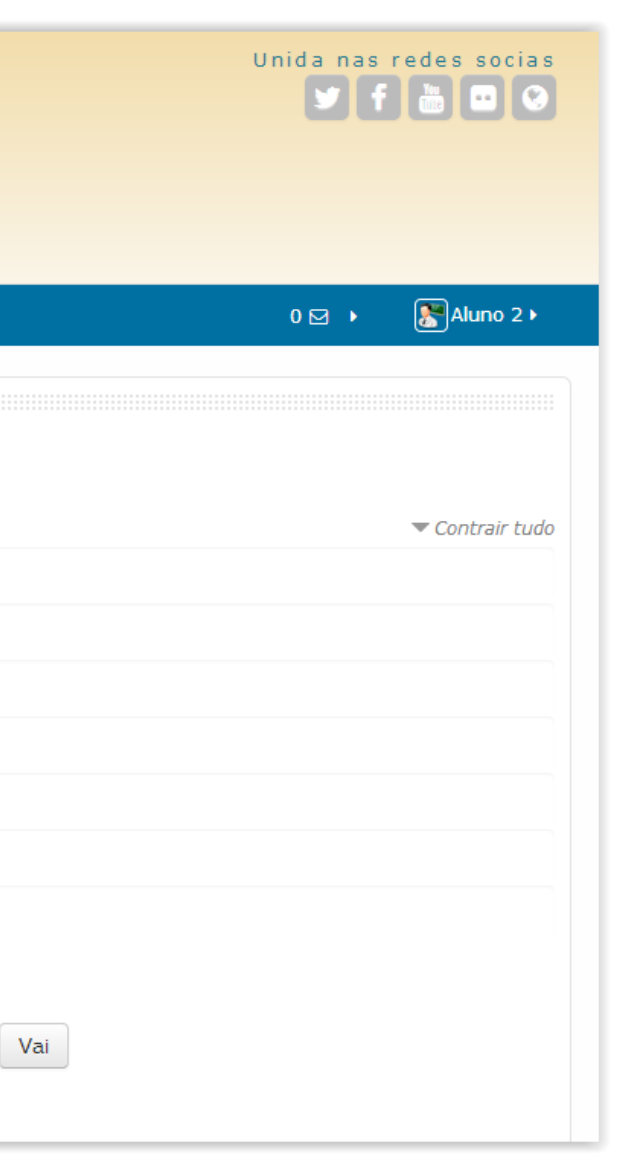

Após clicar em Minha página inicial você será levada para a "Visão Geral dos Cursos". Nesta tela você terá listado todos os seus cursos.

| Meus Cursos 🕨  | Cursos EAD 🕨          | Suporte ao Aluno 🕨 |     |                   |
|----------------|-----------------------|--------------------|-----|-------------------|
| Tágina inicial | 📏 Minha página inicia | al                 |     |                   |
| VISÃO GERA     | L DOS CURSOS          |                    | - < | ATIVIDADES        |
| Antropolo      | gia Geral e da Relig  | jião - 80h         |     | Fóruns 📄 Recursos |
|                |                       |                    |     |                   |
| Introdução     | o à Teologia da Edu   | ucação Cristã      |     | Minhas config     |

www.faculdadeunida.com.br

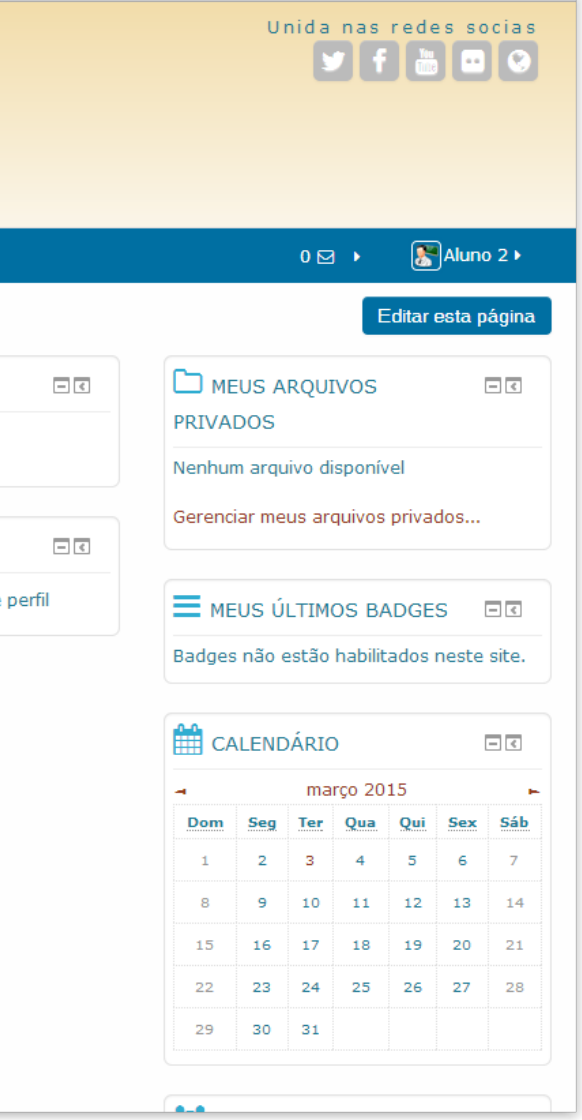

Para acessar um curso disponível no menu "Meus Cursos", clique sobre o curso desejado.

| EDUCAÇÃO A DISTÂNCIA                                                                                                    |                                   |
|----------------------------------------------------------------------------------------------------|-----------------------------------|
|                                                                                                    | Suporte ao Aluno 🕨                |
| <ul> <li>₭ Minha vágina inicial</li> <li>Antropologia Geral e da Religião - 80k</li> </ul>                                                                          |                                   |
| <ul> <li>Pintopologi certar e da Religido - Cor</li> <li>Introdução à Teologia da Educação C</li> <li>Ouvidoria</li> <li>Novidades</li> <li>Tutorial AVA</li> </ul> | ristă<br>, Incategorias de Cursos |
|                                                                                                    |                                   |
| ADMINISTRAÇÃO 🗖 🗹                                                                                                    |                                   |
| Minhas configurações de perfil                                                                                                    |                                   |
|                                                                                                    |                                   |
| USUÁRIOS ONLINE 🛛 💀 🗷                                                                                                    | CONVALIDAÇÃO TEOLOGIA             |
|                                                                                                    | MESTRADO PROFISSIONAL             |
|                                                                                                    | + CEFORTE                         |
|                                                                                                    | Buscar cursos:                    |
|                                                                                                    |                                   |

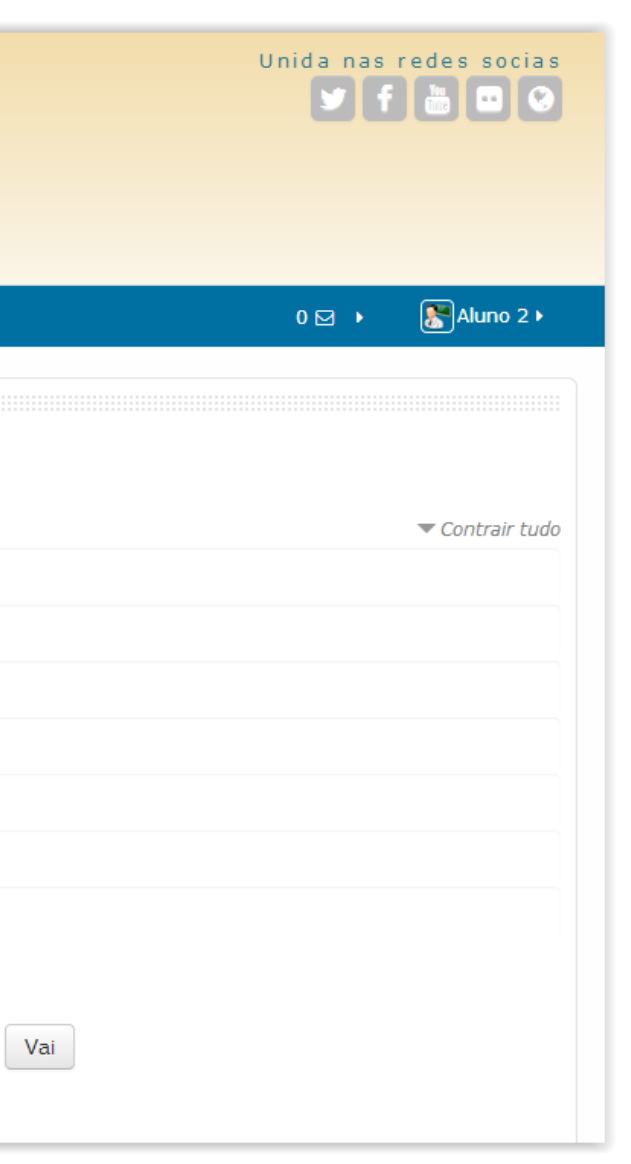

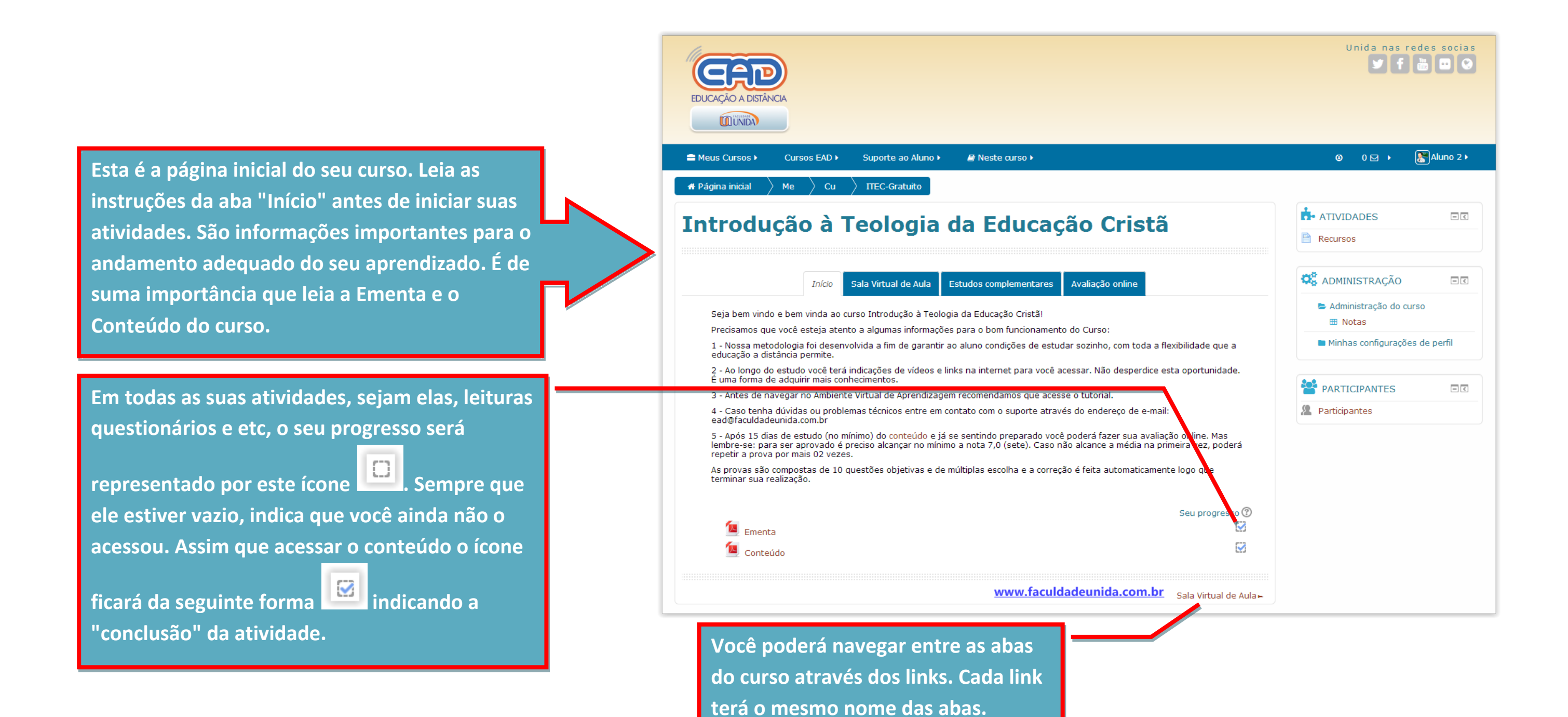

A aba Sala Virtual de Aula, contém todo o conteúdo didático para seus estudos. A partir dele você terá base para realizar os exercícios de fixação e a Atividade OnLine.

aula.

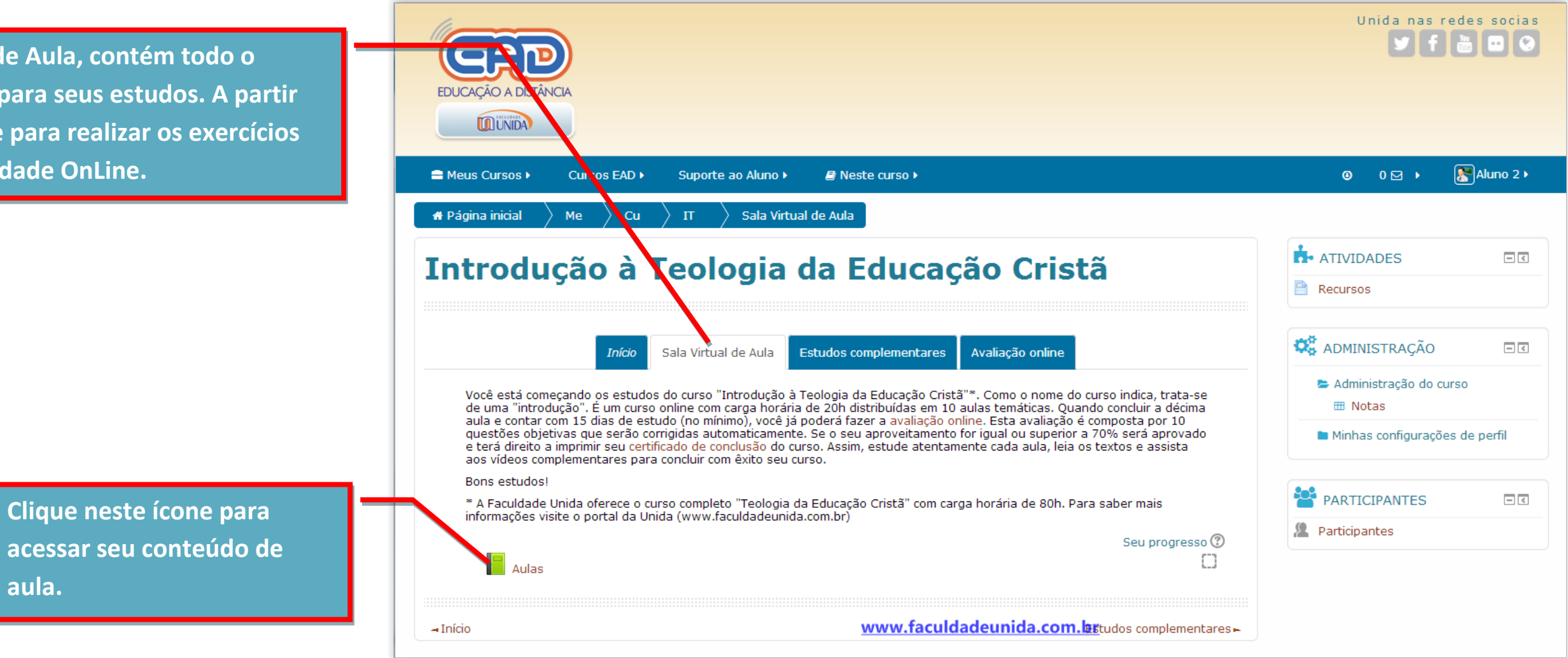

A navegação do conteúdo poderá feita através do sumário, capítulo a capítulo, ou através do botões de navegação no final do Livro.

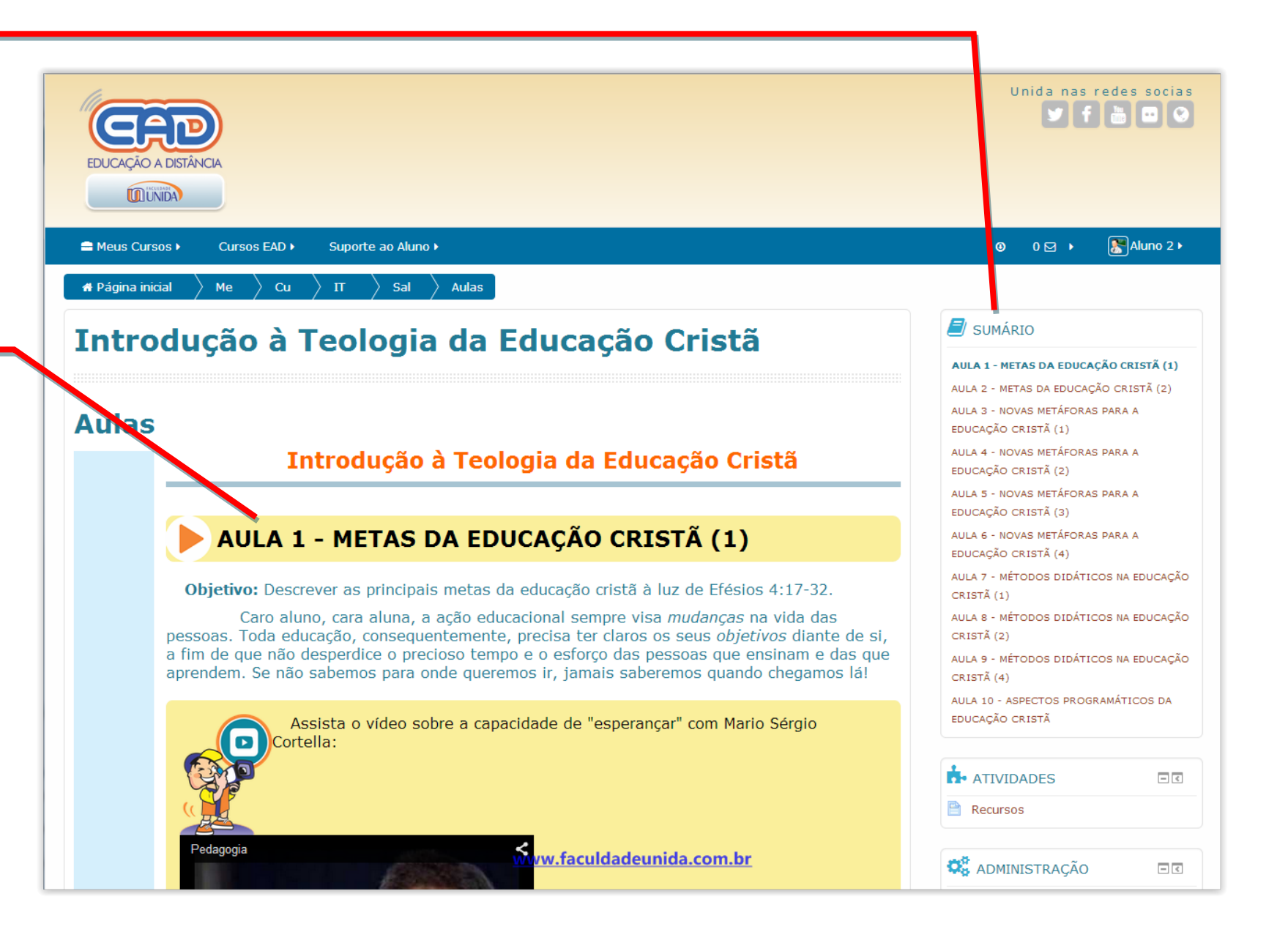

O conteúdo para estudo, é composto por textos, vídeos, e outros itens pertinentes ao conteúdo do curso. O botão de navegação do capítulo 1, sempre ficará como mostra a imagem, isso indica que não existe capítulos para retroceder, mas o botão da direita indica que você pode avançar para o próximo capítulo.

O botão SAIR, encerra o livro e volta para a aba Sala de Aula Virtual.

#### Meus Cursos Cursos EAD Suporte ao Aluno

Assim, de acordo com Efésios 4:17-32, você encontrará as característica da maturidade cristã eclesial cristã, que se resume em um local: onde todos realiza tobalho, em que os membros são capacitados de modo a realizarem os seus própri ministérios, no qual o crescimento teológico da fé ocorre conjuntamente, e por fim eclesial moduro deve refletir as características de Cristo em seu cotidiano.

Conhecimento

E o que vale para a igreja como um todo, vale para cada um de seus mer individualmente. Un cristão maduro é uma pessoa que possui as quatro característ E é na direção delas que devemos ajudar nossos alunos - e nós mesmos - a chegar isso é que existe a educação cristã.

Para aprofundar, leia o texto complementar "Educação cristã: conceituação teó implicações práticas". Clique aqui.

> Olá, esta foi a primeira aula do curso "Introdução à Teologia da educação Cristã". Clique no botão "próxima aula" apeixo e comece a segunda aula. Bons estudori

FACULDADE UNIDA DE VITÓRIA

Rua Engenheiro Fábio Ruschi - Nº 161 - Bento Ferreira - Vitória - ES - CEP.: 29.050-670 - Tel.: (27) 3325 - 2071 / 0800 770 2 Copyright © 1998 - 2014 - Todos os Direitos Reservados

The Essential theme is developed, enhanced and maintained by Gard

|                                               |   | ٩ | 0 🖂 | Aluno | 2 🕨 |
|-----------------------------------------------|---|---|-----|-------|-----|
|                                               |   |   |     |       |     |
| as principais<br>am o seu<br>ios<br>1, o meio |   |   |     |       |     |
| mbros<br>ticas acima.<br>rem. Para            |   |   |     |       |     |
| rica e                                        |   |   |     |       |     |
|                                               |   |   |     |       |     |
|                                               |   |   |     |       |     |
| róxima Aula 🕥                                 | _ |   |     |       |     |
|                                               |   |   |     |       |     |
|                                               |   |   |     |       |     |
| 071                                           |   |   |     |       | ^   |
| eth J Barnard                                 |   |   |     |       |     |

Exemplo de uma página avançada, saindo do capítulo 1 e seguindo para o capítulo 2. Note no sumário que o capítulo 1 ficou fora destaque, e o que ficou destacado foi o capítulo 2.

# 

# Introdução à Teologia da Educação Cristã

#### **Aulas**

Introdução à Teologia da Educação Cristã

# **AULA 2 - METAS DA EDUCAÇÃO CRISTÃ (2)**

**Objetivo:** Como uma continuação da aula anterior, esta pretende refletir sobre os motivos que levam ao ensino de uma boa Educação Cristã.

Caro aluno, cara aluna, uma das consequências básicas do pecado foi a deshumanização da humanidade. O ser humano foi criado à imagem e semelhança de Deus (Gn 1:26-28), a fim de ser *representante* de Deus na terra e viver no mundo de acordo com a vontade de Deus. Com o pecado, porém, essa realidade foi alterada, de forma tal que já não cumprimos mais nosso papel de *representantes* de Deus na terra.

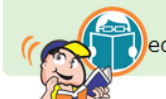

Olá, para aprofundar mais, leia o texto complementar "Agostinho e a educação cristã". Clique aqui.

www.faculdadeunida.com.br

Estudaremos nessa licão os motivos, de acordo com o mesmo texto de

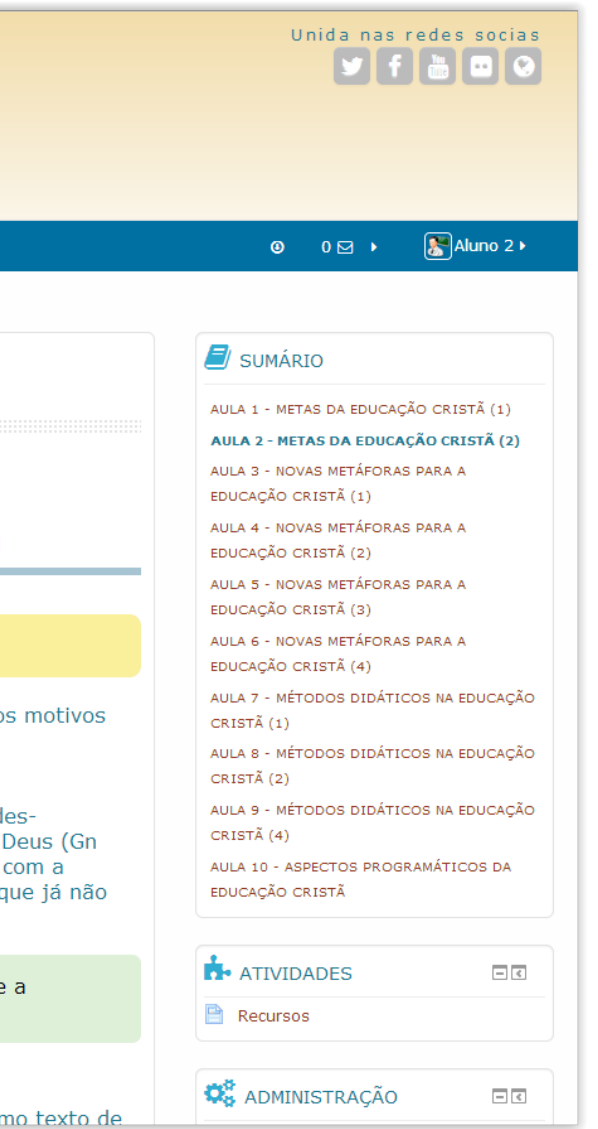

■ Meus Cursos ► Cursos EAD ► Suporte ao Aluno ►

# Introdução à Teologia da Educação Cristã

#### Aulas

Introdução à Teologia da Educação Cristã

## AULA 2 - METAS DA EDUCAÇÃO CRISTÃ (2)

**Objetive:** Como uma continuação da aula anterior, esta pretende refletir sobre os motivos que levam ao estino de uma boa Educação Cristã.

Caro aluno, cara aluna, uma das consequências básicas do pecado foi a deshumanização da humanidade. O ser humano foi criado à imagem e semelhança de Deus (Gn 1:26-28), a fim de ser *representante* de Deus na terra e viver no mundo de acordo com a vontade de Deus. Com o pecado, porém, este realidade foi alterada, de forma tal que já não cumprimos mais nosso papel de *representantes* de Deus na terra.

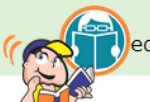

Olá, para aprofundar mais, leia o texto comprementar "Agostinho e a educação cristã". Clique agui.

Estudaremos nessa lição os motivos, de acordo com o mesmo esta Efésio discutido na aula anterior e que levam o cristão a promover uma boa Educação Cris

**Dica:** "...Estes são dois grandes objetivo<u>s da calgador esta de scordo</u> com Efésios 4: a edificação do corpo de Cristo e a prática de uma vida nova,

Se desejar, poderá imprimir o livro todo, basta clicar no link indicado. Ou imprimir capítulos isolados. A cada capítulo que acessar esses dois itens serão mostrados no bloco "Administração".

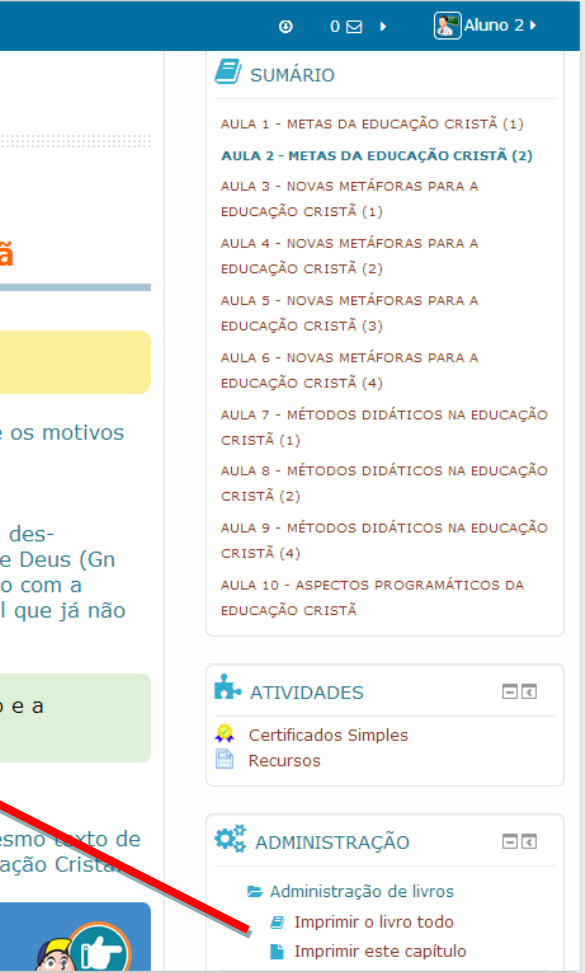

Esta é a tela visualização antes da impressão, para imprimir você precisará clicar no link "Imprimir o livro todo"

Imprimir o livro todo

## Aulas

#### \* Site:

Data:

Faculdade Unida Virtual Introdução à Teologia da Educação Cristã Curso: Aulas Livro: Impresso por: Aluno 2 Para Teste terça, 3 Mar 2015, 08:34

#### Sumário

AULA 1 - METAS DA EDUCAÇÃO CRISTÃ (1)

AULA 2 - METAS DA EDUCAÇÃO CRISTÃ (2)

AULA 3 - NOVAS METÁFORAS PARA A EDUCAÇÃO CRISTÃ (1)

AULA 4 - NOVAS METÁFORAS PARA A EDUCAÇÃO CRISTÃ (2)

AULA 5 - NOVAS METÁFORAS PARA A EDUCAÇÃO CRISTÃ (3)

AULA 6 - NOVAS METÁFORAS PARA A EDUCAÇÃO CRISTÃ (4)

- AULA 7 MÉTODOS DIDÁTICOS NA EDUCAÇÃO CRISTÃ (1)
- AULA 8 MÉTODOS DIDÁTICOS NA EDUCAÇÃO CRISTÃ (2)

AULA 9 - MÉTODOS DIDÁTICOS NA EDUCAÇÃO CRISTÃ (4)

AULA 10 - ASPECTOS PROGRAMÁTICOS DA EDUCAÇÃO CRISTÃ

# AULA 1 - METAS DA EDUCAÇÃO CRISTÃ (1)

**Objetivo:** Descrever as principais metas da educação cristã à luz de Efésios 4:17-32.

Caro aluno, cara aluna, a ação educacional sempre visa mudanças na vida das pessoas. Toda educação, consequentemente, precisa ter claros os seus objetivos diante de si, a fim de que não desperdice o precioso tempo e o esforço das pessoas que ensinam e das que aprendem. Se não sabemos para onde queremos ir, jamais saberemos quando chegamos dám br

2

Esta é a tela visualização antes da impressão, para imprimir você precisará clicar no link "Imprimir este capitulo"

#### Imprimir este capítulo

## Aulas

## AULA 2 - METAS DA EDUCAÇÃO CRISTÃ (2)

Objetivo: Como uma continuação da aula anterior, esta pretende refletir sobre os motivos que levam ao ensino de uma boa Educação Cristã.

Caro aluno, cara aluna, uma das consequências básicas do pecado foi a des-humanização da humanidade. O ser humano foi criado à imagem e semelhanca de Deus (Gn 1:26-28), a fim de ser representante de Deus na terra e viver no mundo de acordo com a vontade de Deus. Com o pecado, porém, essa realidade foi alterada, de forma tal que já não cumprimos mais nosso papel de representantes de Deus na terra.

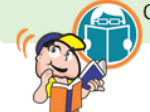

Estudaremos nessa lição os motivos, de acordo com o mesmo texto de Efésio discutido na aula anterior e que levam o cristão a promover uma boa Educação Cristã.

Dica: "...Estes são dois grandes objetivos da educação cristã de acordo com Efésios 4: a edificação do corpo de Cristo e a prática de uma vida nova, humanizada..."

#### Viver uma vida nova (Ef 4:17-32)

O pecado nos afastou de Deus e de Sua vontade. Da mesma forma, o pecado nos des-humanizou, ou seja, nos faz agir uns para com os outros como "animais", cada um buscando apenas o seu próprio bem estar. Como diz um velho ditado, "o homem é o lobo do homem".

Desumanizados, não cuidamos mais da natureza - que Deus nos confiou para dela vivermos e dela cuidarmos. Não cuidamos mais de nosso próximo - somos como Caim contra Abel. Não cuidamos mais de nossa relação com Deus e fomos escravizados ao pecado e a Satanás. A salvação tem por objetivo reverter essa situação de desumanização.

Dica: Abel é um personagem bíblico, segundo filho de Adão e Eva, morto por seu irmão Caim.

Que significa, de forma bem concreta e prática, educar para a humanização? Sugiro três características: <u>www.faculdadeunida.com.br</u> 1. É educar para a transformação pessoal. Quem aceita Cristo se torna participante dEle, e é convidado a se revestir do "novo homem" que é antigen héhiten de ennentemente enn

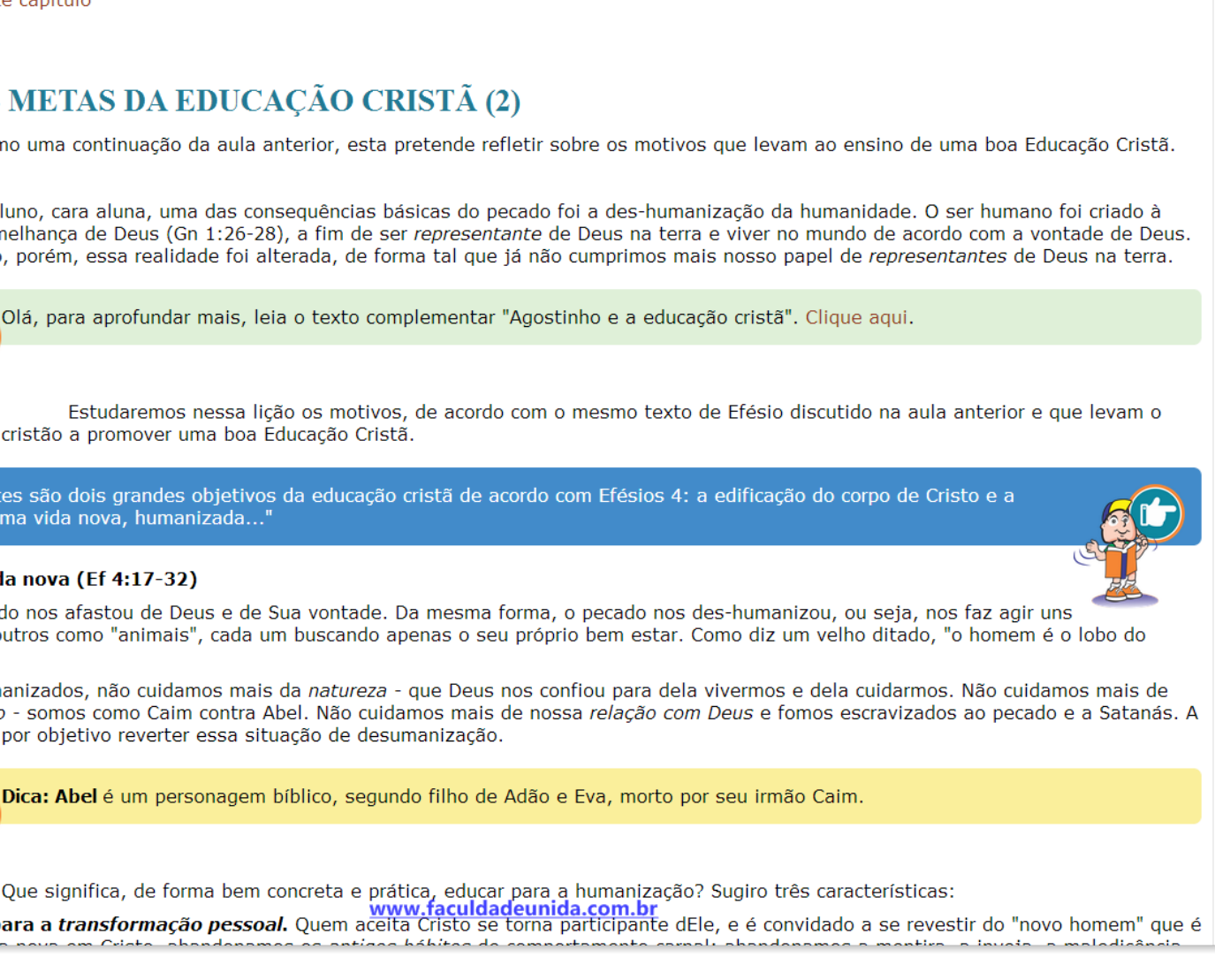

Os estudos complementares podem ser, textos, entrevistas, livros, vídeos e etc, que com certeza ajudarão a ampliar seus conhecimentos sobre o conteúdo abordado.

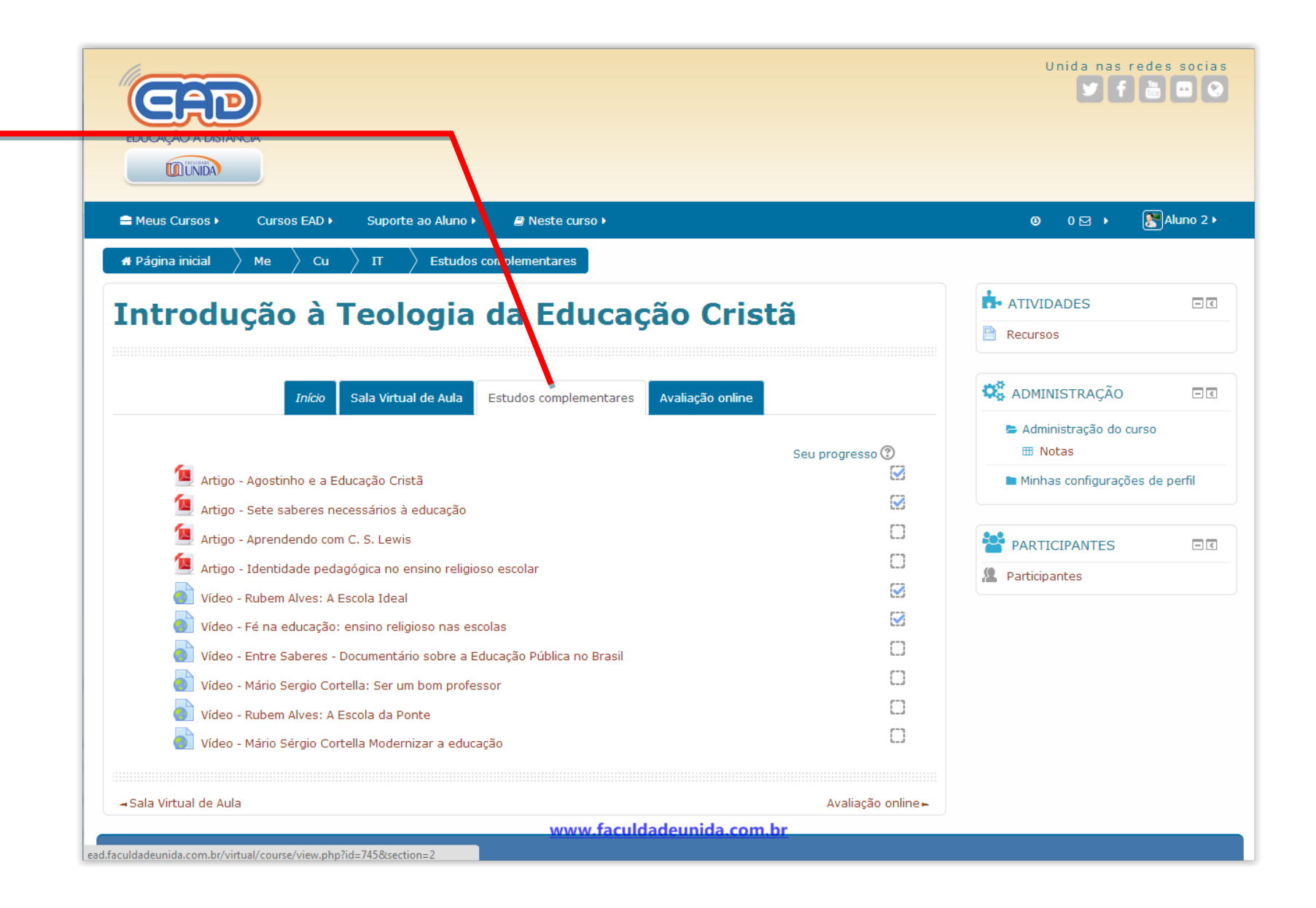

O conteúdo da Avaliação Online ficará disponível para acesso 15 dias após a sua matrícula no curso e terá um prazo máximo de 45 dias para os cursos de 20h e 40h e 60 dias para os cursos de 80h. Esta atividade é obrigatória e você precisará atingir no mínimo 7.0 para aprovação e retirada do certificado.

A avaliação online ficará "apagadinha" até completar os 15 dias. Após esse tempo, ela ficará "acesa" e pronta para receber cliques.

EDUCAÇÃO A DISTÂNCIA UNIDA ⊟ Meus Cursos ► Cursos EAD > Suporte ao Aluno ► 🖅 Neste curso 🕨 Me 📏 Cu 👌 IT 👌 Avaliação online 🖶 Página inicial Introdução à Teologia da Educação Cristã Sala Virtual de Aula Estudos complementares Avaliação online Olá, este é o momento da avaliação online. Ao concluir os estudos da disciplina Introdução à Teologia da Educação Cristã, clique abaixo para começar a avaliação. Você terá 1 hora corrida para fazer esta prova. Escolha o horário e o local mais adequado. São questões de múltipla escolha em que você deverá marcar a opção correta em cada uma das 10 questões propostas. O resultado é imediato. 🖌 Avaliação online Disponível de Qua, 18/Mar/2015 até Sex, 17/Abr/2015. K Certificado de Conclusão Não disponível, a não ser que: Você obtenha a nota igual ou maior que 7.0 na Avaliação online - Estudos complementares FACULDADE UNIDA DE VITÓRIA Rua Engenheiro Fábio Ruschi - Nº 161 - Bento Ferreira - Vitória - ES - CEP.: 29.050-670 - Tel.: (27) 3325 - 2071 / 0800 770 2071 Copyright © 1998 - 2014 - Todos os Direitos Reservados

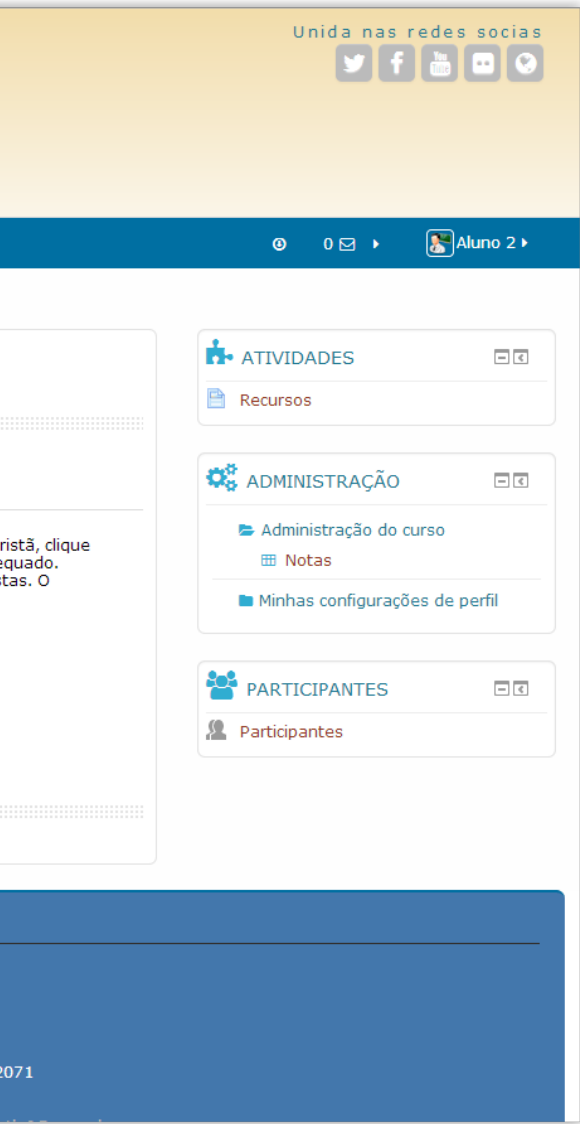

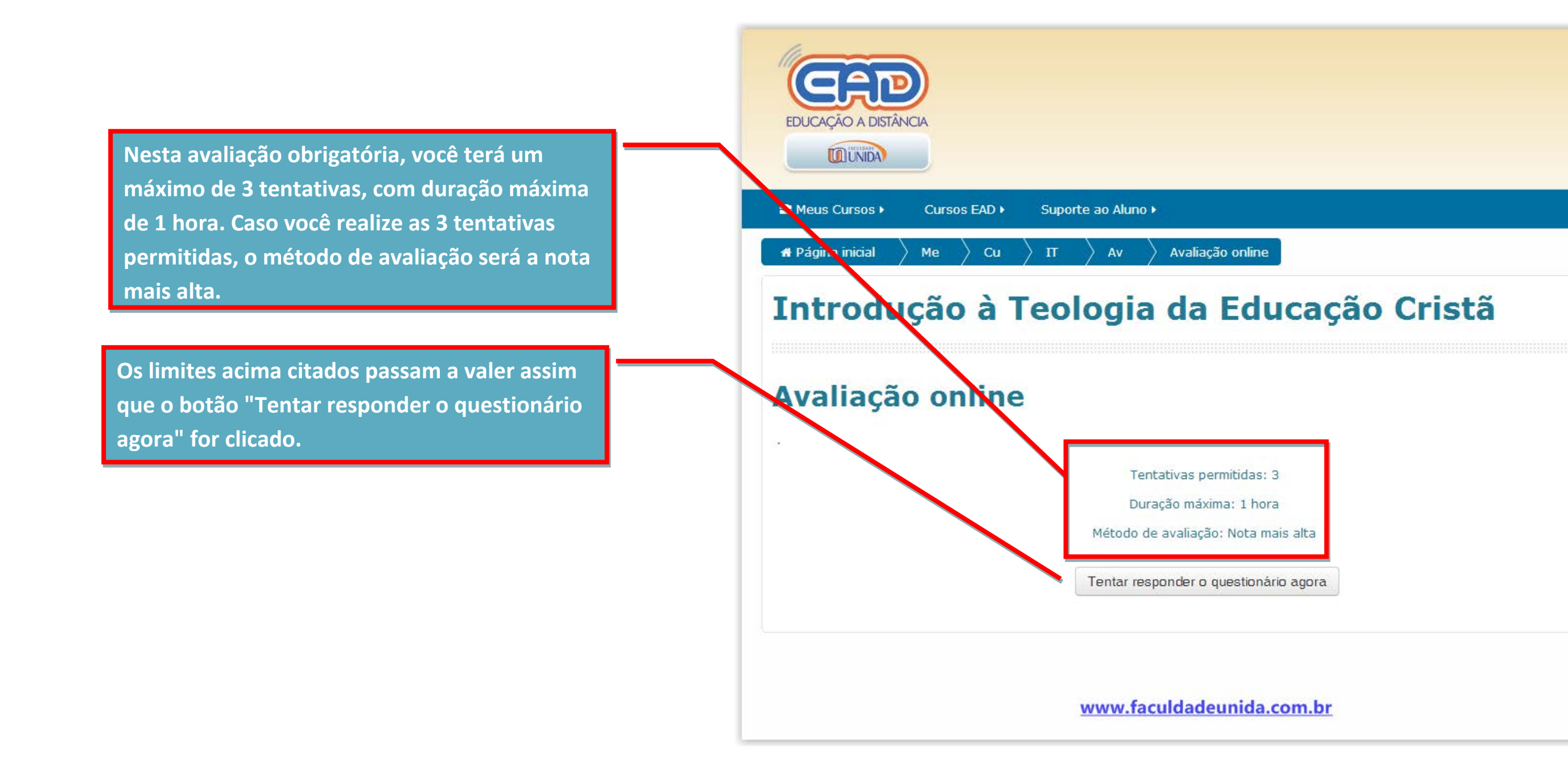

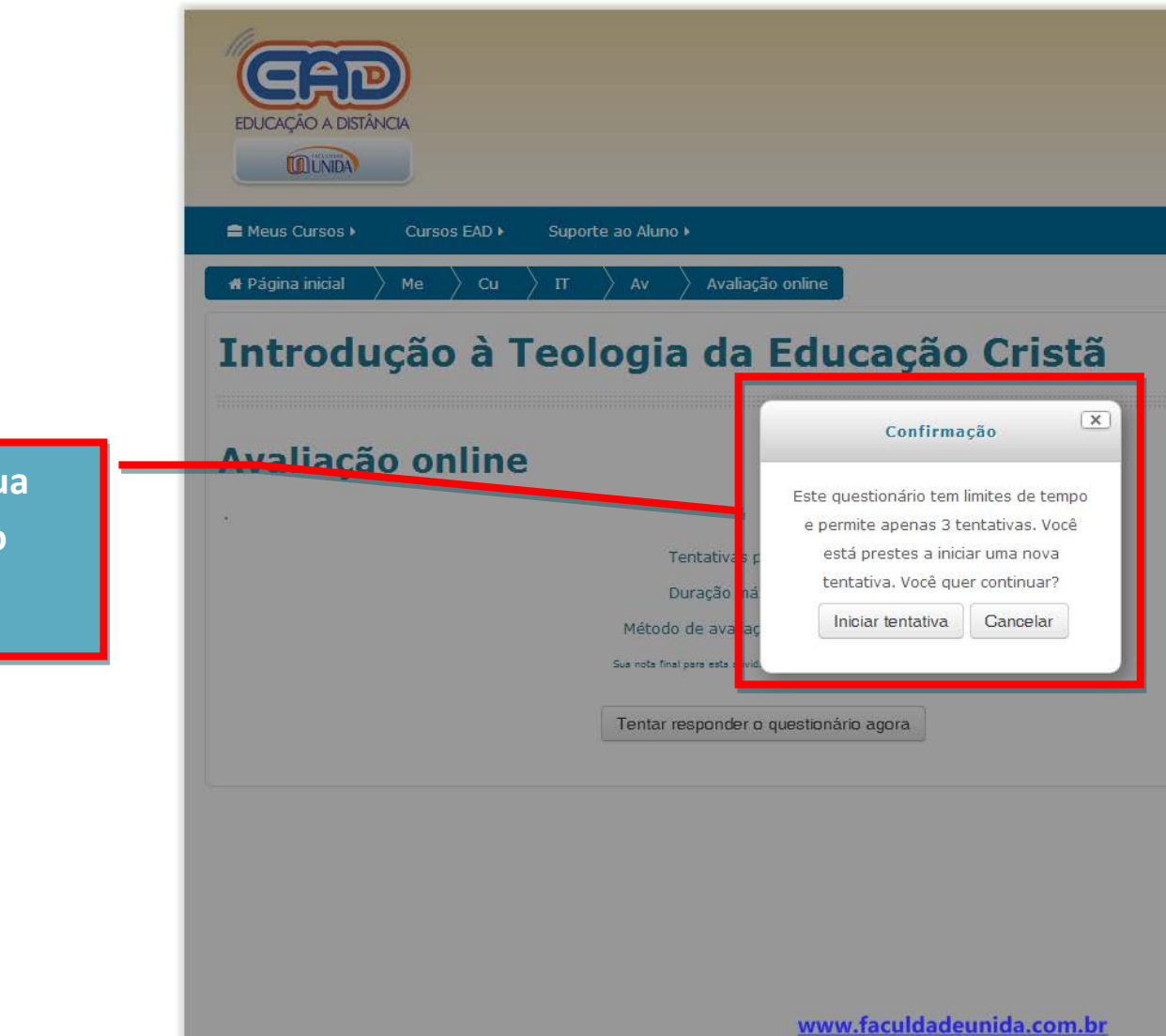

Confirme o início de sua tentativa para iniciar o questionário.

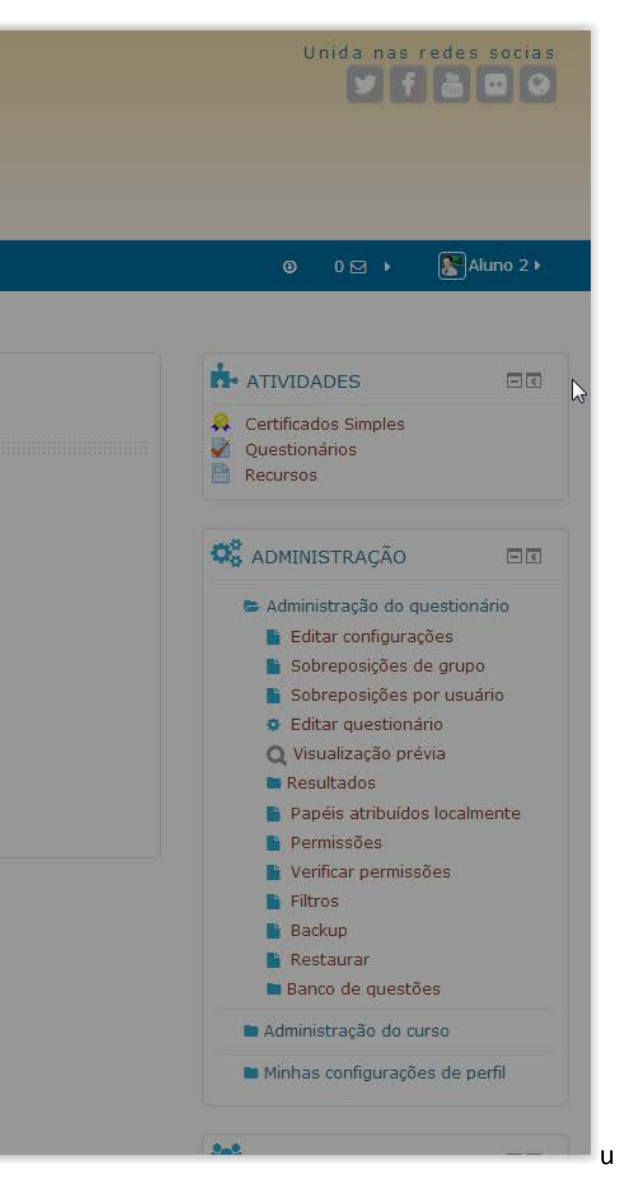

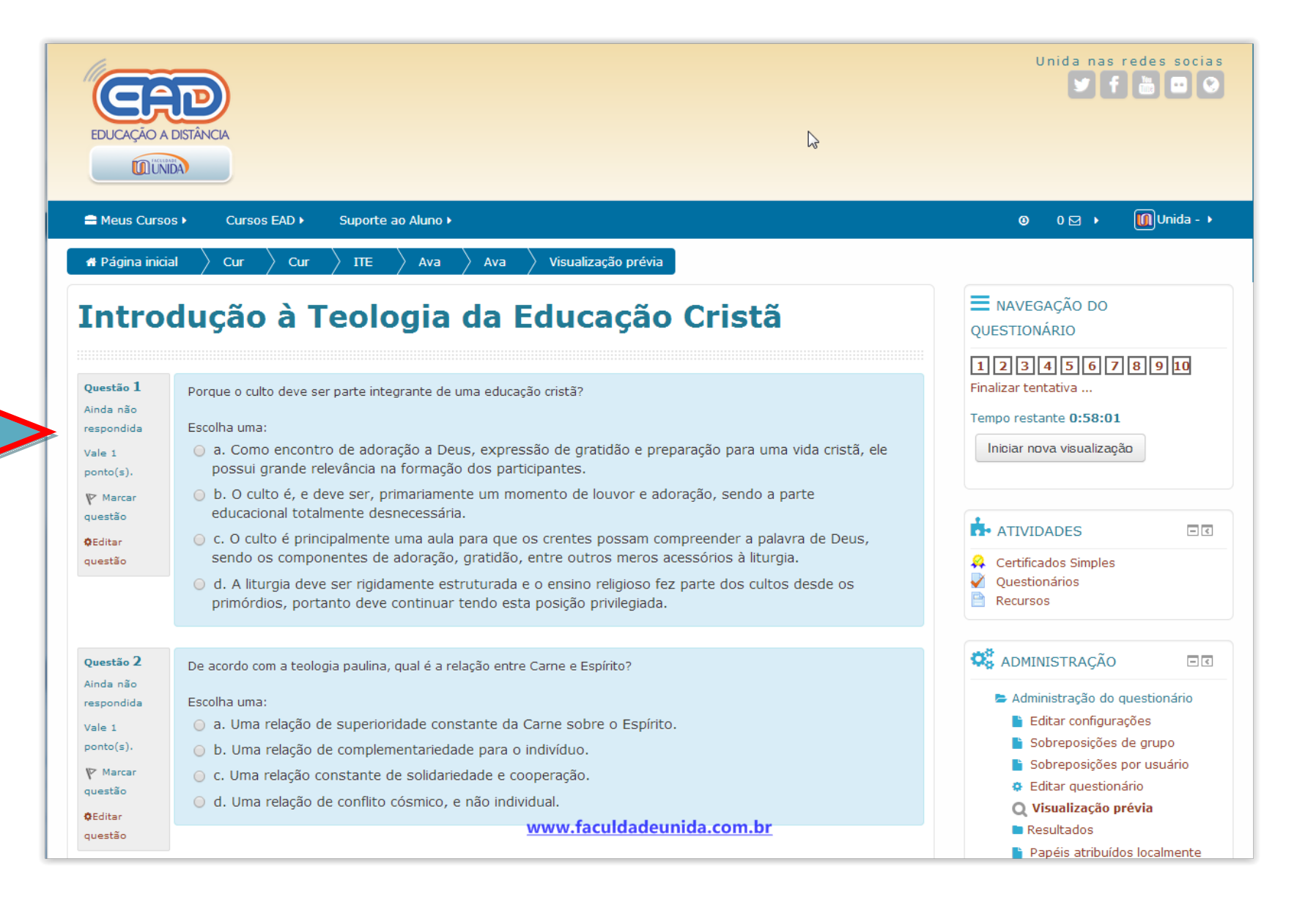

A Avaliação Online são 10 questões aleatórias de múltipla escolha. A nota mínima para aprovação é 7.0.

| 🚍 Meus Cursos                                                                                             | Cursos EAD Curcos.                                                                                                    | Suporte ao Aluno 🕨                                                                                                    |
|----------------------------------------------------------------------------------------------------|----------------------------------------------------------------------------------------------------|----------------------------------------------------------------------------------------------------|
| Questão 9<br>Ainda não<br>respondida<br>Vale 1<br>ponto(s).<br>♥ Marcar<br>questão<br>♥Editar<br>questão  | Qual das alternativas at<br>Escolha uma:<br>a. Um conjunto d<br>b. Um conjunto d<br>c. Um ensino prát<br>d. Uma reflexão s          | abaixo melhor define o que é a didática?<br>de técnicas de estudo utilizadas pelos alunos.<br>de técnicas utilizadas pelos professores.<br>itico com o objetivo de aperfeiçoar os professores.<br>sobre a própria atividade de ensinar.                                                                           |
| Questão 10<br>Ainda não<br>respondida<br>Vale 1<br>ponto(s).<br>V Marcar<br>questão<br>OEditar<br>questão | Qual das alternativas at<br>Escolha uma:<br>a. Demanda muito<br>b. Dificulta a parti<br>c. Exige habilidado<br>d. Dificulta a confi | abaixo não corresponde a uma desvantagem da técnica de preleção (aula expositiva)<br>to tempo do professor quando necessário transmitir <mark>conteúdo</mark> novo.<br>ticipação da classe.<br>de do professor para manter a atenção dos alunos.<br>firmação de que todos compreenderam o <mark>conteúdo</mark> . |
| Próximo                                                                                                   |                                                                                                    |                                                                                                    |
|                                                                                                    |                                                                                                    |                                                                                                    |

Após responder o questionário clique no botão "Próximo".

> FACULDADE UNIDA DE VITORIA Rua Engenheiro Fábio Ruschi - Nº 161 - Bento Ferreira - Vitória - ES - CEP.: <u>V9X050\_670\_Utd.a (29y 03ida-20717/0</u>300 770 2071 Copyright © 1998 - 2014 - Todos os Direitos Reservados

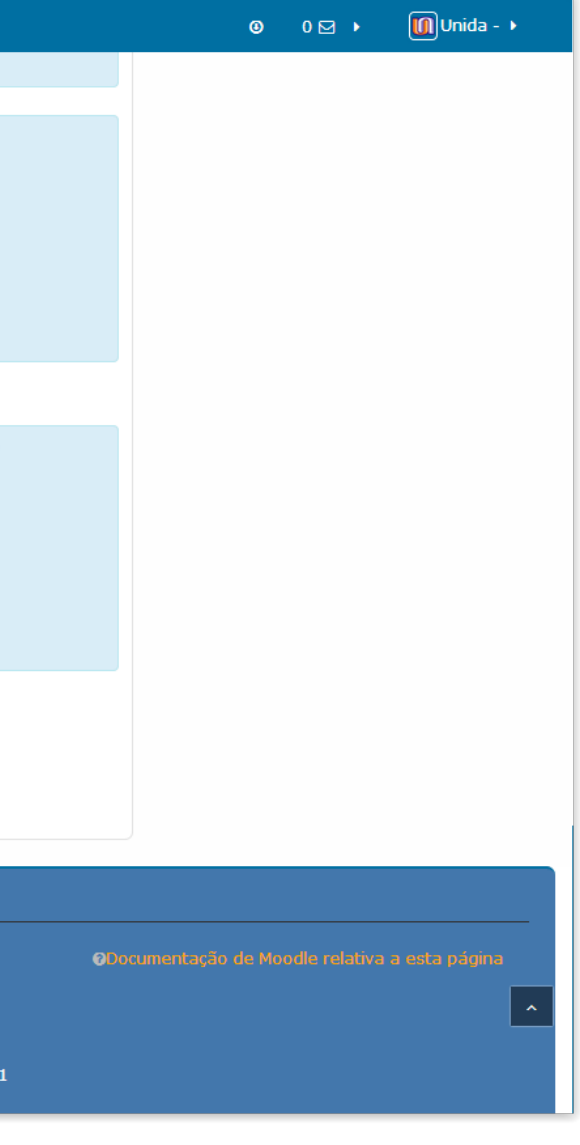

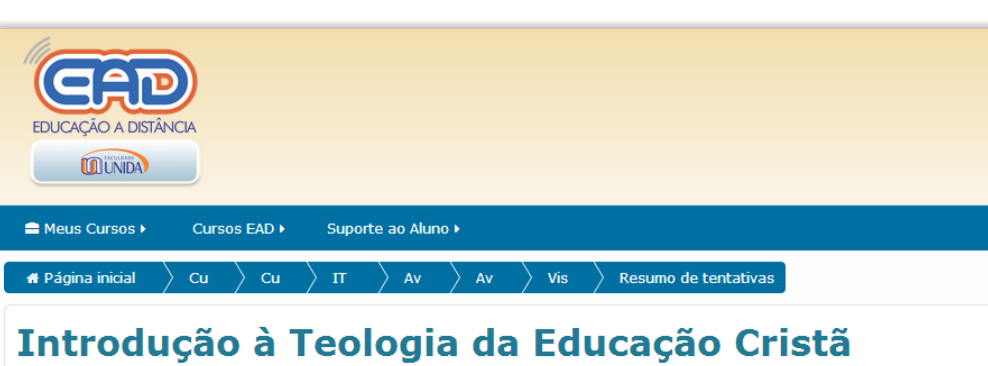

## introdução a reologia da Educação en

# Avaliação online

#### Resumo de tentativas

| 1 Resposta salva   2 Resposta salva   3 Resposta salva   4 Resposta salva   5 Resposta salva   6 Resposta salva   7 Resposta salva   8 Resposta salva   9 Resposta salva   10 Resposta salva   Retornar à tentativa   Tempo restante 0:51:46   Eta tentativa presias er enviada até terça, 3 Mar 2015, 08:                                                                                 |   | Pergunta | Status                                                                                                    |
|----------------------------------------------------------------------------------------------------|---|----------|----------------------------------------------------------------------------------------------------|
| 2 Resposta salva   3 Resposta salva   4 Resposta salva   5 Resposta salva   6 Resposta salva   7 Resposta salva   8 Resposta salva   9 Resposta salva   10 Resposta salva   Resposta salva   Resposta salva   9 Resposta salva   10 Resposta salva   Eta tentativa precisa ser enviada até terça, 3 Mar 2015, 09:   (Enviar tudo e terminar)                                               |   | 1        | Resposta salva                                                                                                    |
| 3       Resposta salva         4       Resposta salva         5       Resposta salva         6       Resposta salva         7       Resposta salva         8       Resposta salva         9       Resposta salva         10       Resposta salva         Esta tentativa precisa ser enviada até terça, 3 Mar 2015, 09:       Exta tentativa precisa ser enviada até terça, 3 Mar 2015, 09: |   | 2        | Resposta salva                                                                                                    |
| 4       Resposta salva         5       Resposta salva         6       Resposta salva         7       Resposta salva         8       Resposta salva         9       Resposta salva         10       Resposta salva         Retornar à tentativa         Tempo restante 0:51:46         Stat tentativa precisa ser enviada até terça, 3 Mar 2015, 09:         Enviar tudo e terminar         |   | 3        | Resposta salva                                                                                                    |
| 5       Resposta salva         6       Resposta salva         7       Resposta salva         8       Resposta salva         9       Resposta salva         10       Resposta salva         Retornar à tentativa         Tempo restante 0:51:46         Esta tentativa precisa ser enviada até terça, 3 Mar 2015, 09:         Enviar tudo e terminar       Enviar tudo e terminar           |   | 4        | Resposta salva                                                                                                    |
| 6       Resposta salva         7       Resposta salva         8       Resposta salva         9       Resposta salva         10       Resposta salva         Retornar à tentativa         Tempo restante 0:51:46         Esta tentativa precisa ser enviada até terça, 3 Mar 2015, 09:1                                                                                                    |   | 5        | Resposta salva                                                                                                    |
| 7       Resposta salva         8       Resposta salva         9       Resposta salva         10       Resposta salva         Retornar à tentativa         Tempo restante 0:51:46         Esta tentativa precisa ser enviada até terça, 3 Mar 2015, 09:         Enviar tudo e terminar       Enviar tudo e terminar                                                                         |   | 6        | Resposta salva                                                                                                    |
| 8 Resposta salva<br>9 Resposta salva<br>10 Resposta salva<br>Retornar à tentativa<br>Tempo restante 0:51:46<br>Esta tentativa precisa ser enviada até terça, 3 Mar 2015, 09:<br>Enviar tudo e terminar                                                                                                    |   | 7        | Resposta salva                                                                                                    |
| 9 Resposta salva 10 Resposta salva Retornar à tentativa Tempo restante 0:51:46 Esta tentativa precisa ser enviada até terça, 3 Mar 2015, 09: Enviar tudo e terminar                                                                                                    |   | 8        | Resposta salva                                                                                                    |
| 10 Resposta salva Retornar à tentativa Tempo restante 0:51:46 Esta tentativa precisa ser enviada até terça, 3 Mar 2015, 09:3 Enviar tudo e terminar                                                                                                    |   | 9        | Resposta salva                                                                                                    |
| Retornar à tentativa<br>Tempo restante <b>0:51:46</b><br>Esta tentativa precisa ser enviada até terça, 3 Mar 2015, 09:<br>Enviar tudo e terminar                                                                                                    | • | 10       | Resposta salva                                                                                                    |
| www.faculdadeunida.com.br                                                                                                    |   |          | Retornar à tentativa<br>Tempo restante 0:51:46<br>Esta tentativa precisa ser enviada até terça, 3 Mar 2015, 09:39<br>Enviar tudo e terminar<br>www. faculdadeunida.com br |

Para finalizar o envio clique no botão "Enviar tudo e terminar" e leia atentamente a tela de confirmação a seguir.

| 9. |
|----|
|    |

### ■ Meus Cursos > Cursos EAD > Suporte ao Aluno > Introdução a leologia da Educação Crista

# Avaliação online

### **Resumo de tentativas**

Lembre-se, uma vez enviada, você não poderá alterar as respostas para esta tentativa. Mas depois de enviada, você ainda poderá realizar mais 2 tentativas se necessário.

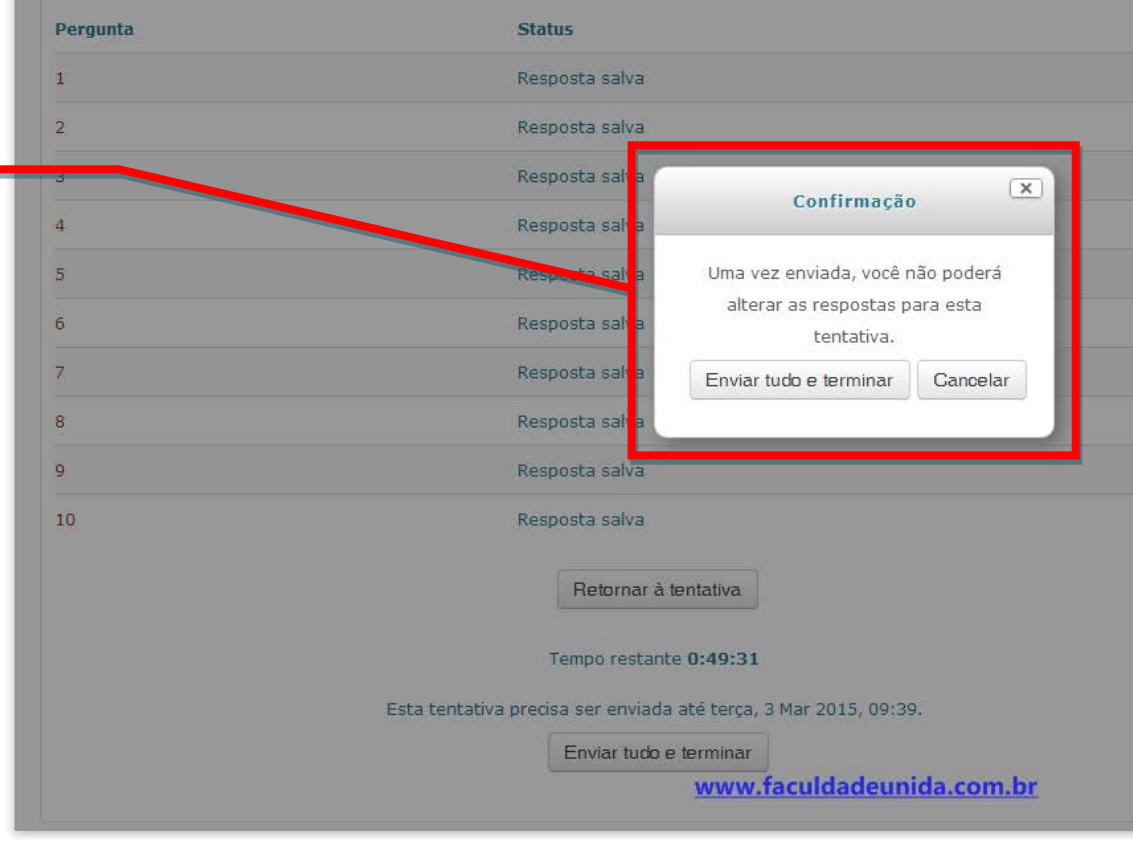

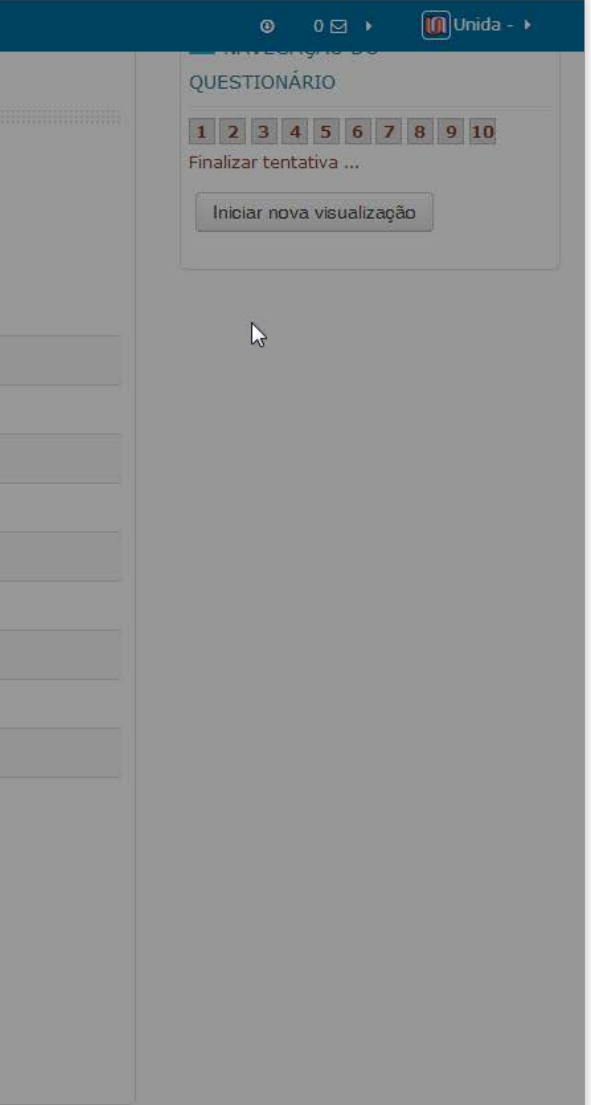

| Questão 9               | Qual das alternativas abaixo melhor define o que é a didática?                                     |
|-------------------------|----------------------------------------------------------------------------------------------------|
| Ainda não               | Facella uma                                                                                        |
| respondida              | <ul> <li>a. Um conjunto de técnicas de estudo utilizadas pelos alunos.</li> </ul>                  |
| ponto(s).               | <ul> <li>b. Um conjunto de técnicas utilizadas pelos professores</li> </ul>                        |
| Marcar                  | c. Um ensino prático com o objetivo de anerfeicoar os professores                                  |
| questão                 | <ul> <li>d. Uma refleção sobre a préprio atividade de opcinar.</li> </ul>                          |
| <b>Q</b> Editar         |                                                                                                    |
| questão                 |                                                                                                    |
|                         |                                                                                                    |
| Questão 10              | Qual das alternativas abaixo não corresponde a uma desvantagem da técnica de preleção (aula e      |
| Ainda não<br>respondida | Escolha uma:                                                                                       |
| Vale 1                  | <ul> <li>a. Demanda muito tempo do professor guando necessário transmitir conteúdo novo</li> </ul> |
| ponto(s).               | <ul> <li>b. Dificulta a participação da classe.</li> </ul>                                         |
| V Marcar                | <ul> <li>c. Exige habilidade do professor para manter a atenção dos alunos.</li> </ul>             |
| questão                 | <ul> <li>d. Dificulta a confirmação de que todos compreenderam o conteúdo.</li> </ul>              |
| <b>Q</b> Editar         | · · · · · · · · · · · · · · · · · · ·                                                              |
| questão                 |                                                                                                    |
| Terminar revisão        |                                                                                                    |
|                         | www.faculdadeunida.com.br                                                                          |
|                         |                                                                                                    |
|                         |                                                                                                    |
|                         |                                                                                                    |

FACULDADE UNIDA DE VITÓRIA

Após clicar no botão "Enviar tudo e terminar" o sistema lhe mostrar uma "revisão" com as respostas corretas e incorretas em destaque. Para finalizar, clique em "Terminar Revisão".

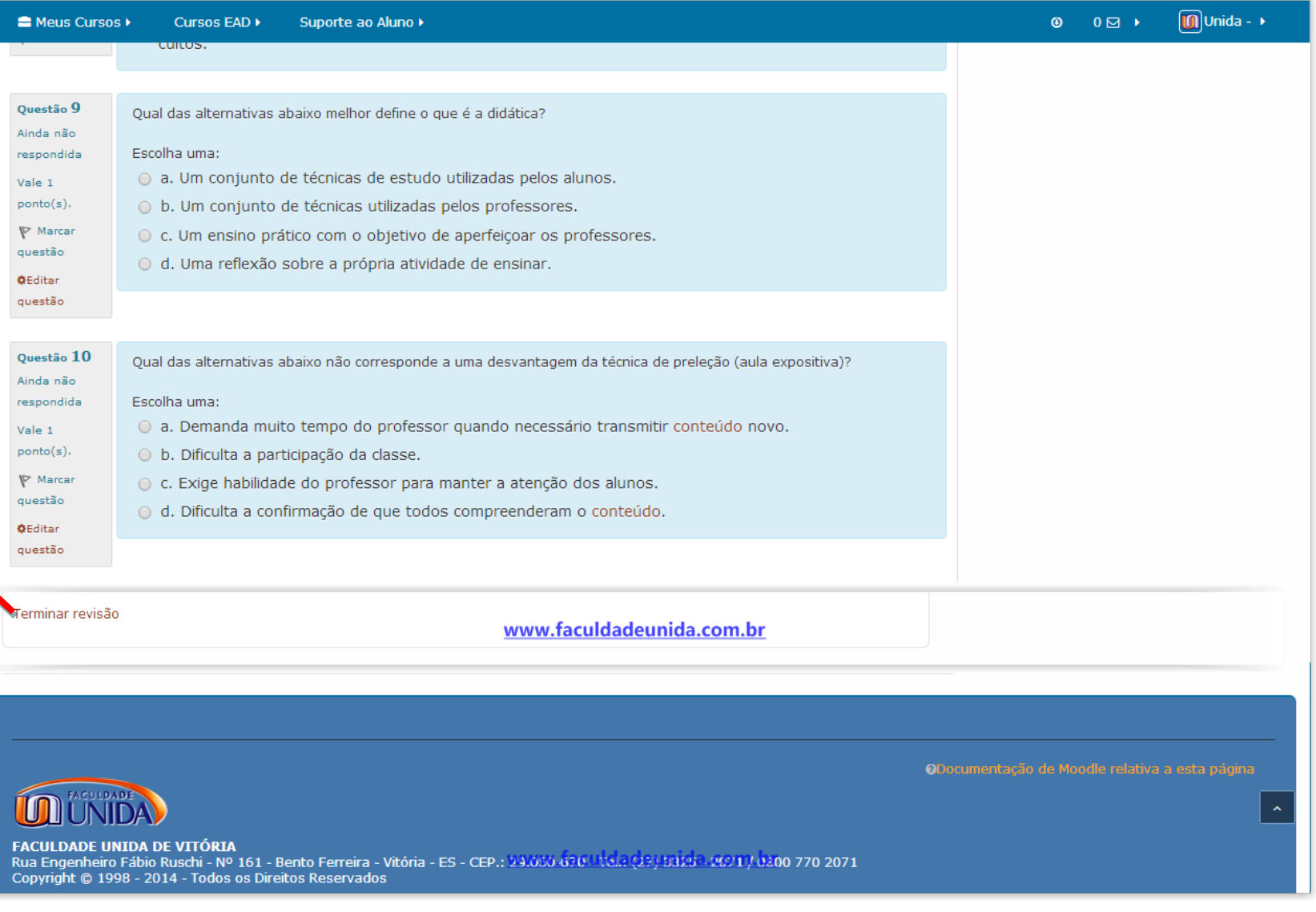

Após a finalização do questionário sua primeira nota será computada e disponibilizada para visualização. Caso não tenha atingido a nota almejada, clique no botão "Fazer uma outra tentativa" para responder o questionário novamente.

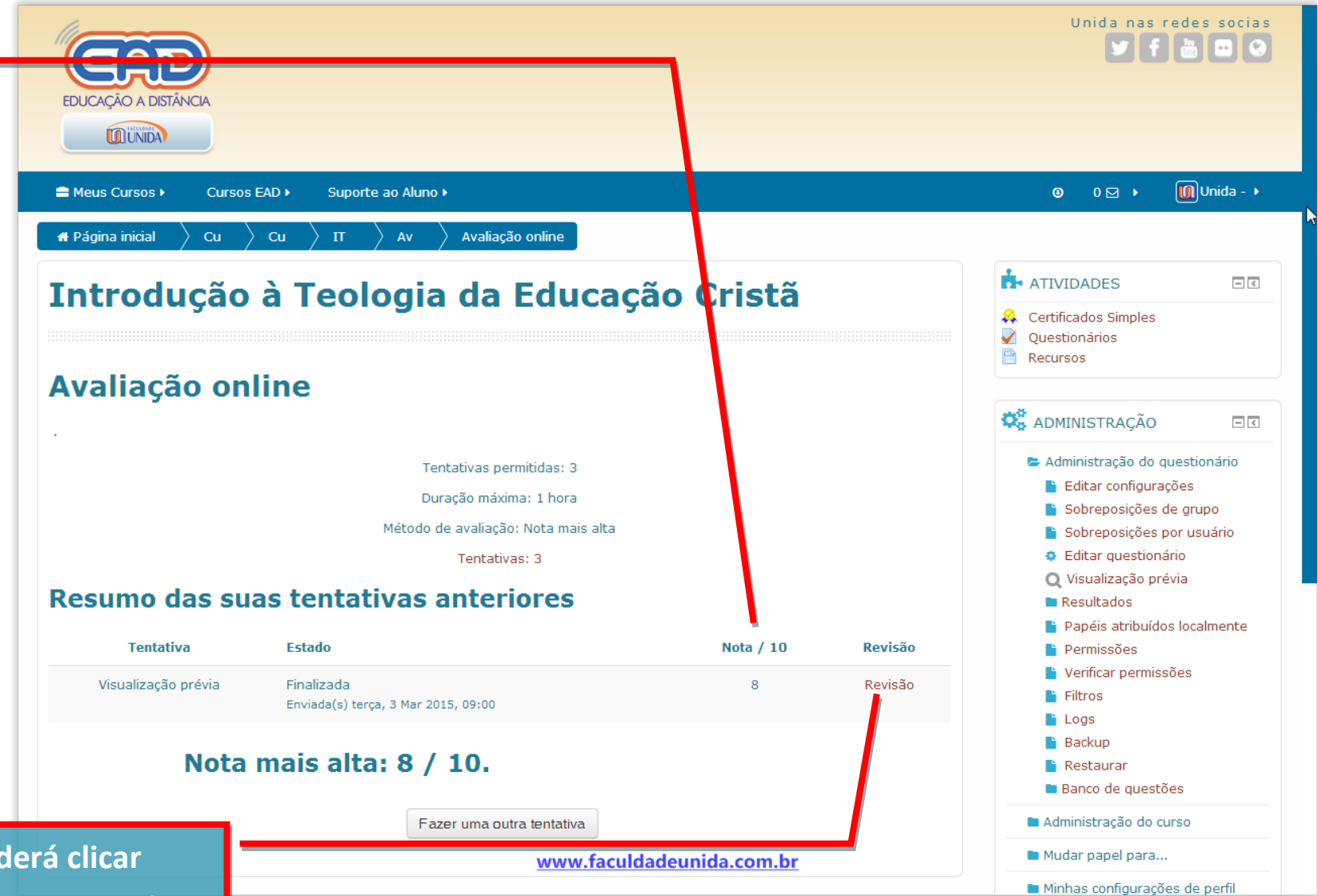

A qualquer momento você poderá clicar novamente em "Revisão" para novamente estudar as questões do questionário. Se a nota na Avaliação Online for maior ou igual a 7.0, o Certificado de Conclusão ficará disponível para que você possa gerar seu certificado.

|                                                                                              | Início                                        | Sala Virtual de Aula                                                     | Estudos complementares                                                                          | Avaliação online                                                                           |                    |
|----------------------------------------------------------------------------------------------|-----------------------------------------------|--------------------------------------------------------------------------|-------------------------------------------------------------------------------------------------|--------------------------------------------------------------------------------------------|--------------------|
| Olá, este é o moment<br>abaixo para começar<br>São questões de múlt<br>resultado é imediato. | o da avaliaçã<br>a avaliação.<br>ipla escolha | ăo online. Ao concluir<br>Você terá 1 hora corri<br>em que você deverá i | os estudos da disciplina Intro<br>da para fazer esta prova. Esc<br>marcar a opção correta em ca | dução à Teologia da Educaçã<br>olha o horário e o local mais<br>da uma das 10 questões pro | io C<br>ade<br>pos |
| 🛛 Avaliação onli                                                                             | ne                                            |                                                                          |                                                                                                 |                                                                                            |                    |
| Disponível de                                                                                | Qua, 18/Ma                                    | ar/2015 até Sex, 17                                                      | /Abr/2015.                                                                                      |                                                                                            |                    |
| 🙀 Certificado de                                                                             | Conclusão                                     |                                                                          |                                                                                                 |                                                                                            |                    |
| Não disponíve                                                                                | el, a não ser                                 | que: Você obtenha a                                                      | nota igual ou maior que <b>7.0</b> n                                                            | a Avaliação online                                                                         |                    |
|                                                                                              |                                               |                                                                          |                                                                                                 |                                                                                            |                    |
| -Estudos complementares                                                                      |                                               |                                                                          |                                                                                                 |                                                                                            |                    |
|                                                                                              |                                               |                                                                          |                                                                                                 |                                                                                            |                    |
|                                                                                              |                                               |                                                                          |                                                                                                 |                                                                                            |                    |
| FACULDADE                                                                                    |                                               |                                                                          |                                                                                                 |                                                                                            |                    |

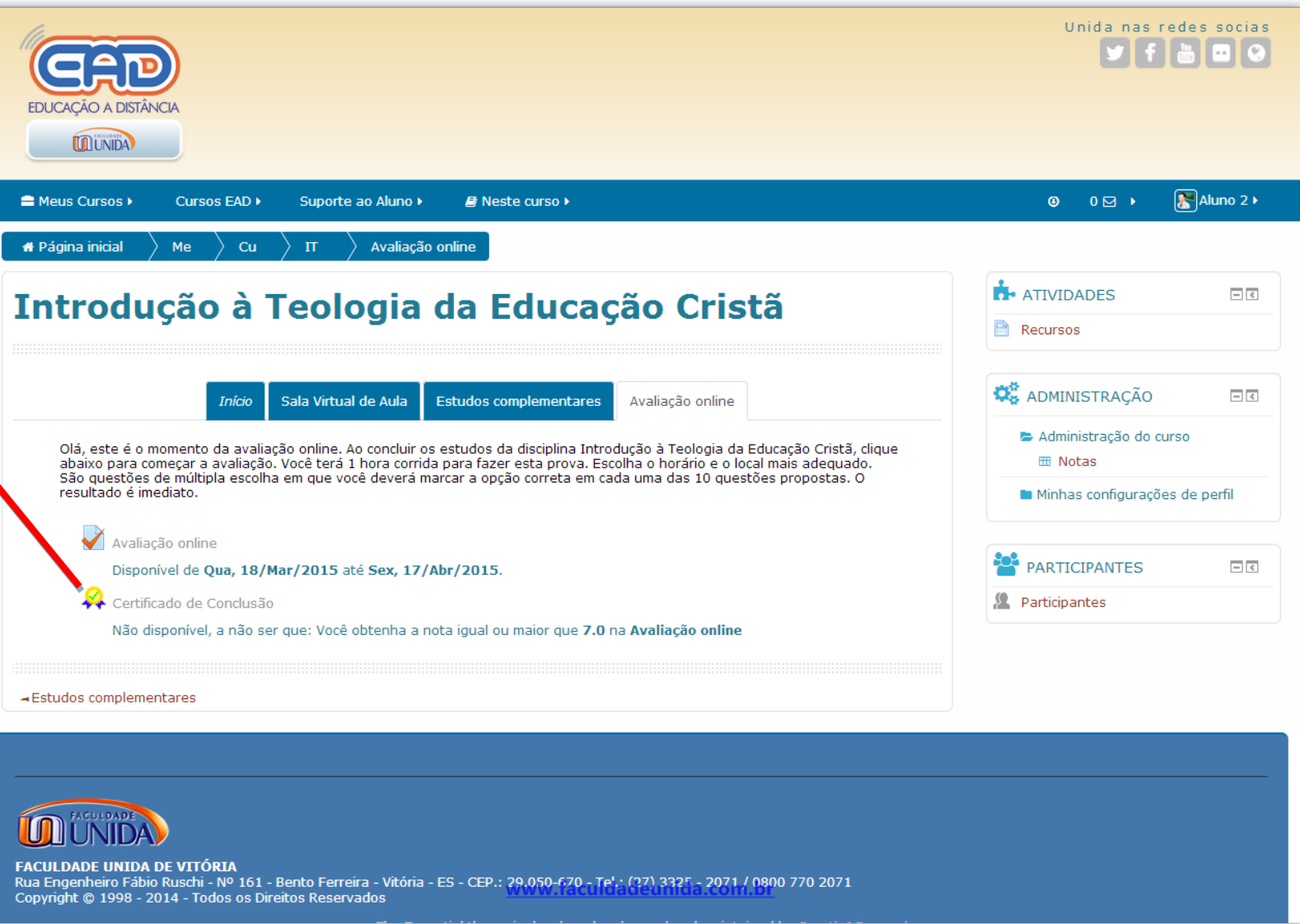

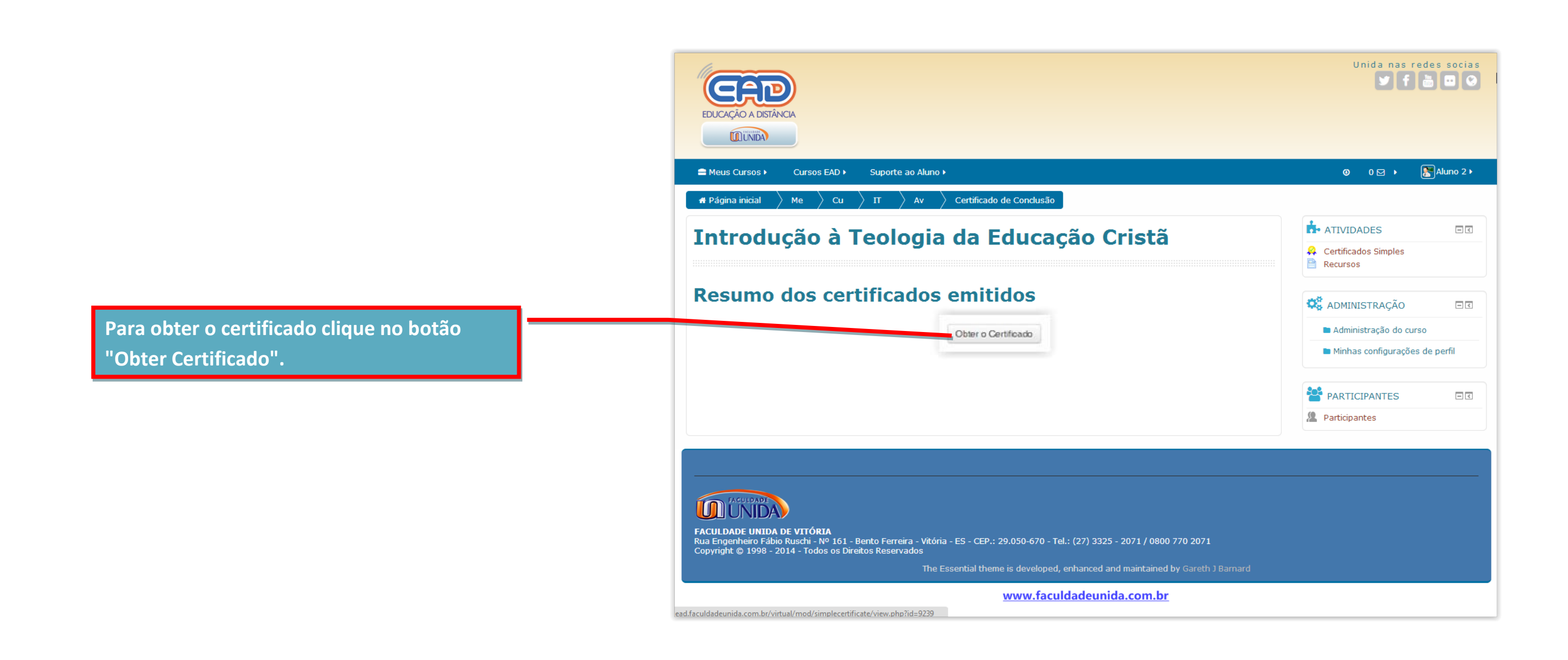

Uma nova tela irá abrir com o certificado, e logo abaixo o seu histórico.

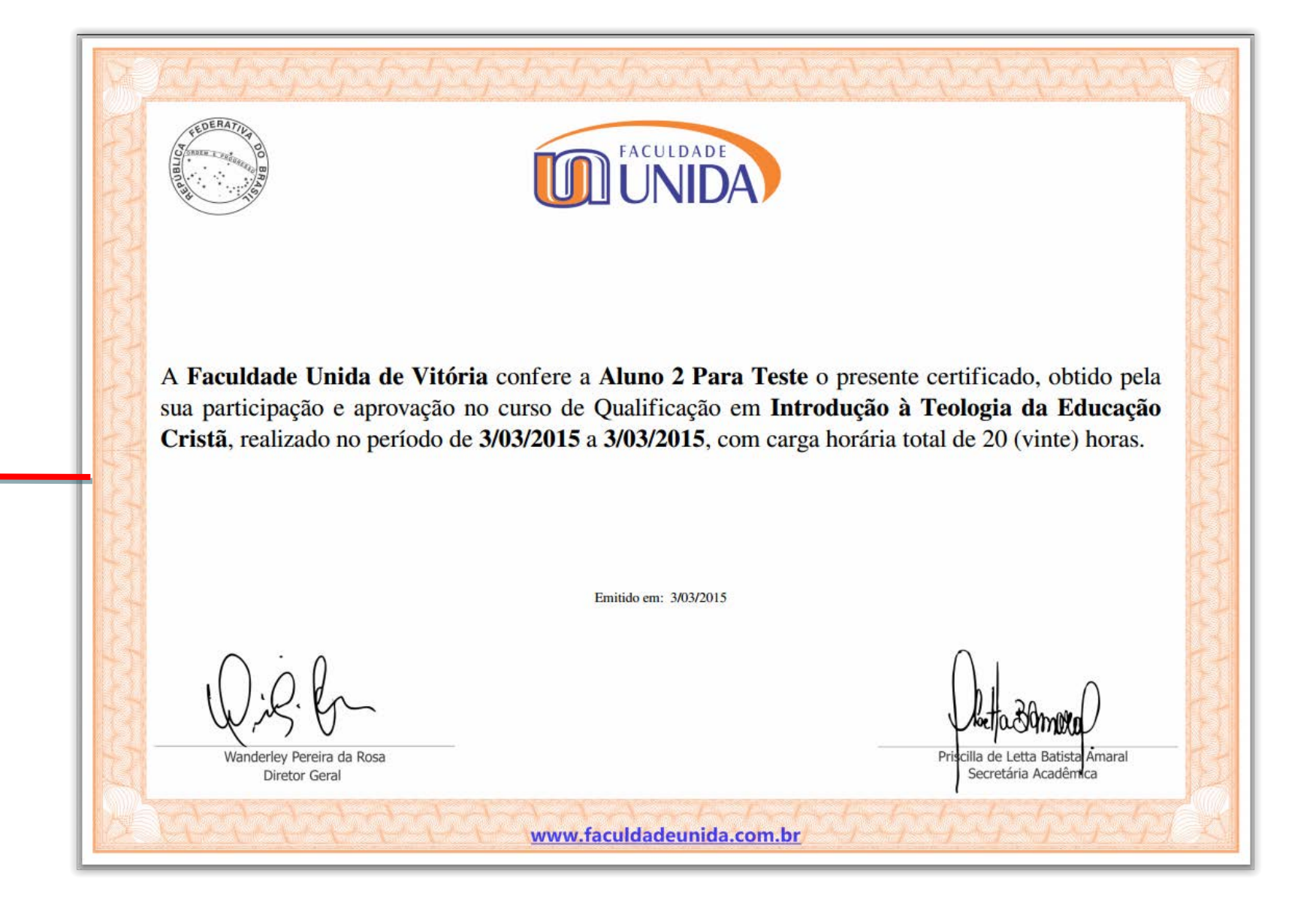

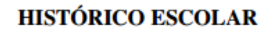

Nome do Curso: Introdução à Teologia da Educação Cristã

Nome do aluno(a): Aluno 2 Para Teste

Carga horária total: 20h

Período de Realização:de 3/03/2015 a 3/03/2015

Nota: 7,00

Código de verificação do certificado: a57a5ec0-ac99-11e4-88ad-bde76da0246b

Para verificar a validade deste certificado, acesse o link http://ead.faculdadeunida.com.br/virtual/mod/simplecertificate/verify.php e insira o código de verificação acima.

Você poderá usar a barra de controle para salvar ou imprimir o certificado e o histórico. Você ainda poderá usar o link impresso no histórico para fornecê-lo para quem desejar verificar a veracidade do seu certificado.

www.faculdadeunida.com.br

Observação: Este certificado de qualificação profissional livre NÃO equivale a um certificado de curso regular, tendo validade para fins curriculares e em provas de títulos, não podendo ser usado para outros fins.

www.faculdadeunida.com.br

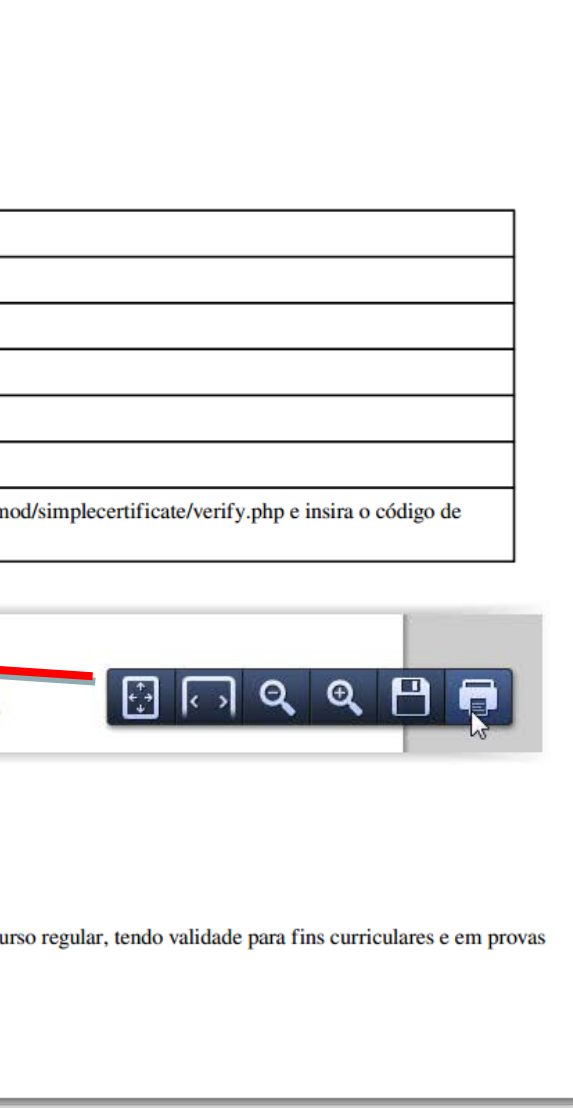

Um novo item de menu (Neste curso) foi incorporado ao sistema e fica disponível assim que você acessa a página inicial do curso.

Neste menu você tem acesso rápido à lista de participantes e ao seu relatório de notas.

| - 12                                                                                                    |                                                                                                    |                                                                                                    |                                                                                        |
|----------------------------------------------------------------------------------------------------|----------------------------------------------------------------------------------------------------|----------------------------------------------------------------------------------------------------|----------------------------------------------------------------------------------------|
| CAD                                                                                                    |                                                                                                    |                                                                                                    |                                                                                        |
| EDUCAÇÃO A DISTANCIA                                                                                                    |                                                                                                    |                                                                                                    |                                                                                        |
| UNIDA UNIDA                                                                                                    |                                                                                                    |                                                                                                    |                                                                                        |
|                                                                                                    |                                                                                                    |                                                                                                    |                                                                                        |
| Meus Cursos      Cursos EAD                                                                                                    | Suporte ao Aluno 🕨                                                                                                    | Neste curso                                                                                                    |                                                                                        |
| 🖷 Página inicial 🔷 Me 🔷 Cu                                                                                                    | ITEC-Gratuito                                                                                                    | 😁 Participantes                                                                                                    | կույս                                                                                  |
|                                                                                                    |                                                                                                    | Notas                                                                                                    | Participantes                                                                          |
| Introdução à                                                                                                    | Teologia                                                                                                    | Certificados Simple                                                                                                    | 🕯 io Cristã                                                                            |
| -                                                                                                    | _                                                                                                    |                                                                                                    |                                                                                        |
|                                                                                                    |                                                                                                    |                                                                                                    |                                                                                        |
| Início                                                                                                    | Sala Virtual de Aula                                                                                                    | Estudos complementares                                                                                                    | Avaliação online                                                                       |
| Olá, este é o momento da avali<br>abaixo para começar a avaliaçã<br>São questões de múltipla escoll<br>resultado é imediato.                                                                                                    | ação online. Ao concluir os<br>o. Você terá 1 hora corrida<br>na em que você deverá ma                                                                                     | estudos da disciplina Intro<br>a para fazer esta prova. Es<br>arcar a opção correta em ca                                                           | odução à Teologia da Educ<br>colha o horário e o local ma<br>ada uma das 10 questões j |
| Olá, este é o momento da avalia<br>abaixo para começar a avaliaçã<br>São questões de múltipla escolt<br>resultado é imediato.                                                                                                    | ação online. Ao concluir os<br>o. Você terá 1 hora corrid<br>na em que você deverá ma                                                                                      | estudos da disciplina Intro<br>para fazer esta prova. Es<br>arcar a opção correta em ca                                                             | odução à Teologia da Educ:<br>colha o horário e o local m<br>ada uma das 10 questões ; |
| Olá, este é o momento da avali<br>abaixo para começar a avaliaçã<br>São questões de múltipla escol<br>resultado é imediato.<br>Avaliação online<br>Disponível de Qua, 18/                                                                                                    | ação online. Ao concluir os<br>o. Você terá 1 hora corrida<br>na em que você deverá ma<br>Mar/2015 até Sex, 17/4                                                           | estudos da disciplina Intro<br>a para fazer esta prova. Esi<br>arcar a opção correta em ca<br>br/2015.                                              | odução à Teologia da Educ:<br>colha o horário e o local m<br>ada uma das 10 questões ( |
| Olá, este é o momento da avali,<br>abaixo para começar a avaliaçã<br>São questões de múltipla escoli<br>resultado é imediato.<br>Avaliação online<br>Disponível de Qua, 18/<br>Certificado de Conclusã                                                                                                    | ação online. Ao concluir os<br>o. Você terá 1 hora corrida<br>na em que você deverá ma<br>Mar/2015 até Sex, 17//<br>o                                                      | estudos da disciplina Intro<br>o para fazer esta prova. Esc<br>arcar a opção correta em ca<br><b>br/2015</b> .                                      | odução à Teologia da Educ<br>colha o horário e o local m<br>ada uma das 10 questões (  |
| Olá, este é o momento da avali<br>abaixo para começar a avaliaçã<br>São questões de múltipla escol<br>resultado é imediato.<br>Avaliação online<br>Disponível de Qua, 18/<br>Certificado de Conclusã                                                                                                    | ação online. Ao concluir os<br>o. Você terá 1 hora corrida<br>na em que você deverá ma<br>Mar/2015 até Sex, 17//<br>o                                                      | estudos da disciplina Intro<br>a para fazer esta prova. Esi<br>arcar a opção correta em ca<br>h <b>br/2015</b> .                                    | odução à Teologia da Educ<br>colha o horário e o local m<br>da uma das 10 questões     |
| Olá, este é o momento da avalia<br>abaixo para começar a avaliaçã<br>São questões de múltipla escolt<br>resultado é imediato.<br>Avaliação online<br>Disponível de Qua, 18/<br>Certificado de Conclusã                                                                                                    | ação online. Ao concluir os<br>o. Você terá 1 hora corrida<br>na em que você deverá ma<br>Mar/2015 até Sex, 17//<br>o                                                      | estudos da disciplina Intro<br>a para fazer esta prova. Est<br>arcar a opção correta em ca<br><b>bbr/2015</b> .                                     | odução à Teologia da Educ<br>colha o horário e o local m<br>ada uma das 10 questões    |
| Olá, este é o momento da avalia<br>abaixo para começar a avaliaçã<br>São questões de múltipla escoli<br>resultado é imediato.<br>Avaliação online<br>Disponível de Qua, 18/<br>Certificado de Conclusã<br>→ Estudos complementares                                                                                                    | ação online. Ao concluir os<br>o. Você terá 1 hora corrida<br>na em que você deverá ma<br>Mar/2015 até Sex, 17/4<br>o                                                      | estudos da disciplina Intro<br>o para fazer esta prova. Esc<br>arcar a opção correta em ca<br>hbr/2015.                                             | odução à Teologia da Educ<br>colha o horário e o local m<br>ada uma das 10 questões    |
| Olá, este é o momento da avali<br>abaixo para começar a avaliaçã<br>São questões de múltipla escoli<br>resultado é imediato.<br>Avaliação online<br>Disponível de Qua, 18/<br>Certificado de Conclusã<br>→ Estudos complementares                                                                                                    | ação online. Ao concluir os<br>o. Você terá 1 hora corrida<br>na em que você deverá ma<br><b>Mar/2015</b> até <b>Sex, 17//</b><br>o                                        | estudos da disciplina Intro<br>a para fazer esta prova. Esi<br>arcar a opção correta em ca<br>sbr/2015.                                             | odução à Teologia da Educ<br>colha o horário e o local m<br>da uma das 10 questões     |
| Olá, este é o momento da avalia<br>abaixo para começar a avaliaçã<br>São questões de múltipla escolt<br>resultado é imediato.<br>Avaliação online<br>Disponível de Qua, 18/<br>Certificado de Conclusã<br>≺Estudos complementares                                                                                                    | ação online. Ao concluir os<br>o. Você terá 1 hora corrida<br>na em que você deverá ma<br>Mar/2015 até Sex, 17//<br>o                                                      | estudos da disciplina Intro<br>o para fazer esta prova. Esc<br>arcar a opção correta em ca<br>bbr/2015.                                             | odução à Teologia da Educ<br>colha o horário e o local m<br>ada uma das 10 questões    |
| Olá, este é o momento da avalia<br>abaixo para começar a avaliaçã<br>São questões de múltipla escoli<br>resultado é imediato.<br>Avaliação online<br>Disponível de Qua, 18/<br>Certificado de Conclusã<br>Estudos complementares                                                                                                    | ação online. Ao concluir os<br>o. Você terá 1 hora corrida<br>na em que você deverá ma<br>Mar/2015 até Sex, 17//<br>o                                                      | estudos da disciplina Intro<br>a para fazer esta prova. Es<br>arcar a opção correta em ca<br><b>br/2015</b> .                                       | odução à Teologia da Educ<br>colha o horário e o local m<br>ada uma das 10 questões    |
| Olá, este é o momento da avali<br>abaixo para começar a avaliaçã<br>São questões de múltipla escoli<br>resultado é imediato.<br>Avaliação online<br>Disponível de Qua, 18/<br>Certificado de Conclusã<br>Certificado de Conclusã<br>Estudos complementares                                                                                                    | ação online. Ao concluir os<br>o. Você terá 1 hora corrida<br>na em que você deverá ma<br>Mar/2015 até Sex, 17//<br>o                                                      | estudos da disciplina Intro<br>a para fazer esta prova. Est<br>arcar a opção correta em ca<br>bbr/2015.                                             | odução à Teologia da Educ<br>colha o horário e o local m<br>ada uma das 10 questões    |
| Olá, este é o momento da avalia<br>abaixo para começar a avaliaçã<br>São questões de múltipla escoli<br>resultado é imediato.<br>Avaliação online<br>Disponível de Qua, 18/<br>Certificado de Conclusã<br>Certificado de Conclusã<br>Certificado de Conclusã<br>Certificado de Conclusã<br>Certificado de Conclusã<br>Certificado de Conclusã<br>Certificado de Conclusã<br>Certificado de Conclusã<br>Certificado de Conclusã<br>Certificado de Conclusã<br>Certificado de Conclusã<br>Certificado de Conclusã<br>Certificado de Conclusã | ação online. Ao concluir os<br>o. Você terá 1 hora corrida<br>na em que você deverá ma<br>Mar/2015 até Sex, 17//<br>o<br>- Bento Ferreira - Vitória -<br>reitos Reservados | estudos da disciplina Intro<br>o para fazer esta prova. Esc<br>arcar a opção correta em ca<br>bbr/2015.<br>ES - CEP.: 29.050-670 - Te<br>www.faculo | dução à Teologia da Educ<br>colha o horário e o local m<br>ada uma das 10 questões<br> |

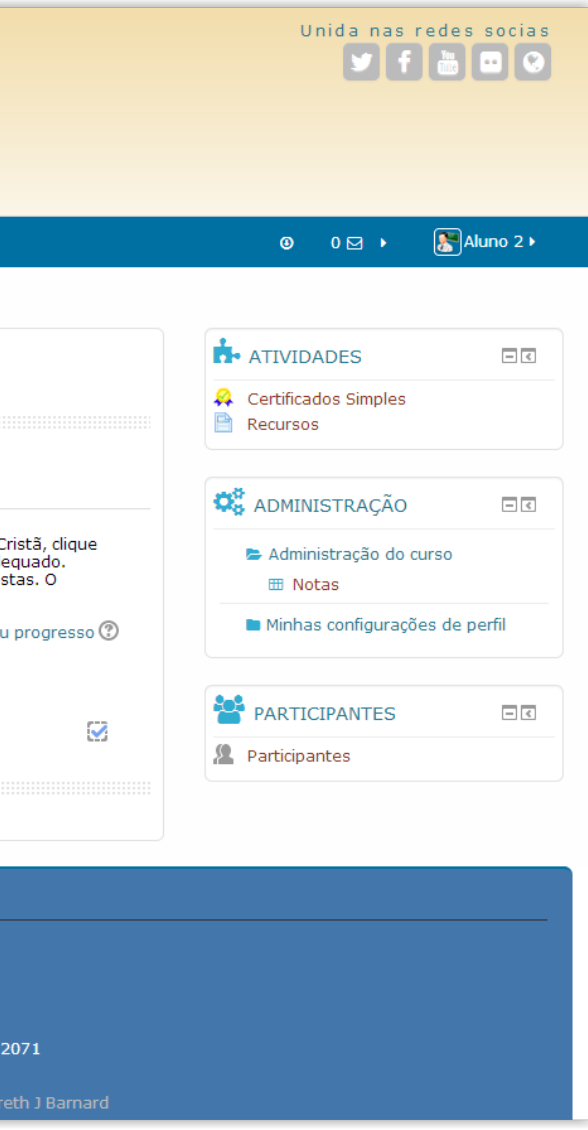

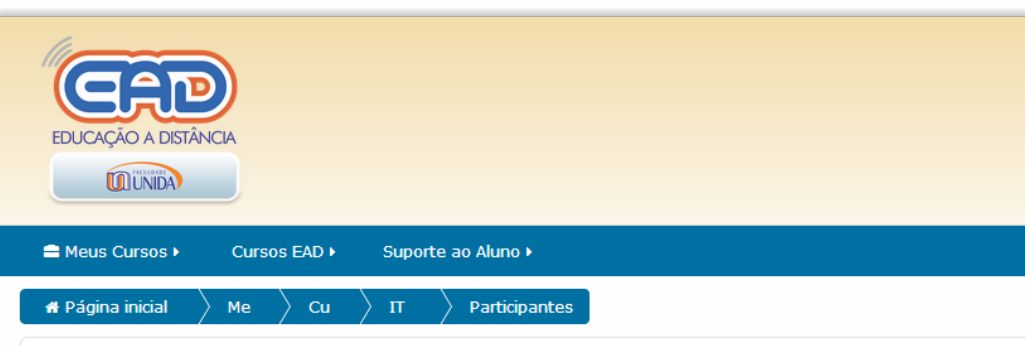

# Ao clicar em participantes você verá uma lista com todos os seus colegas de curso. E poderá se comunicar via mensagem de texto clicando no nome do participante desejado.

# Introdução à Teologia da Educação Cristã

| Mets cursos                                                                                         | Inativo por mai                                             | s de                         | Lista d | e usuários Res  | sumo |
|----------------------------------------------------------------------------------------------------|-------------------------------------------------------------|------------------------------|---------|-----------------|------|
| ITEC-Gratuito                                                                                       | Selecionar perí                                             | odo 🔻                        |         |                 |      |
| Papel at al Todos (<br><b>Todos os p</b><br>Nome : <b>Todos A B C</b><br>Sobrenome : <b>Todos A</b> | Defenisher v<br>Defeniskimnoporstu<br>Abcdefeniskimnoporstu | V W X Y Z<br>5 T U V W X Y Z |         | \$              |      |
| Foto do usuário                                                                                     | Nome / Sobrenome                                            | Cidade/Município             | País    | Último acesso   | ao c |
| 8                                                                                                   | Aluno 2 Para Teste                                          |                              | Brasil  | 1 segundo       |      |
| <b>6</b>                                                                                            | Washington de Araujo Silva                                  | Imperatriz - MA              | Brasil  | 19 minutos 34 s | segu |

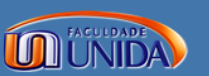

 FACULDADE UNIDA DE VITÓRIA

 Rua Engenheiro Fábio Ruschi - Nº 161 - Bento Ferreira - Vitória - ES - CEP.: 29.050-670 - Tel.: (27) 3325 - 2071 / 0800 770 2071

 Copyright © 1998 - 2014 - Todos os Direitos Reservados
 www.faculdadeunida.com.br

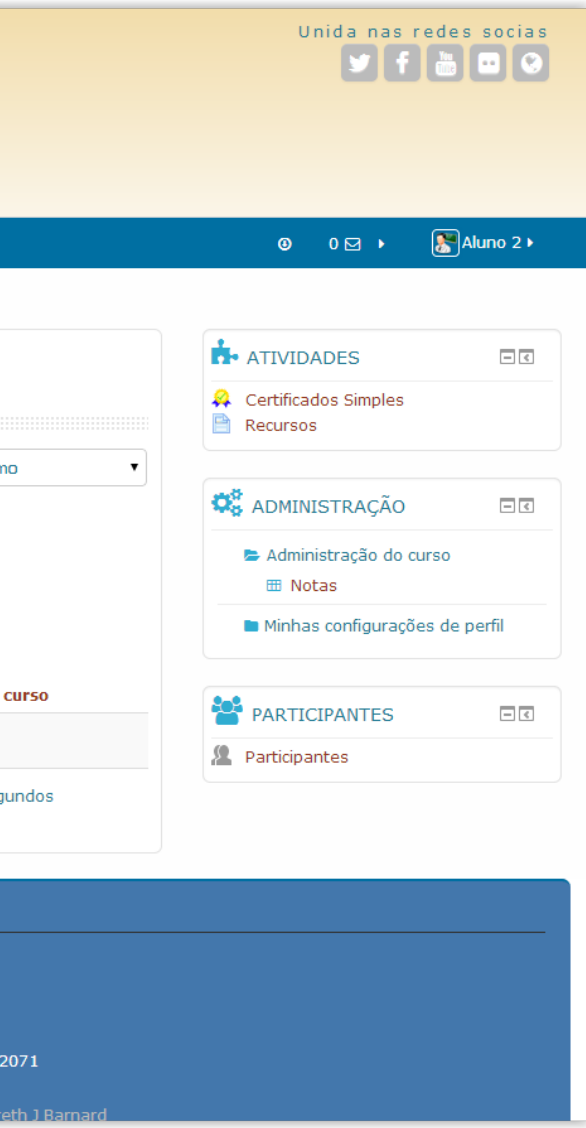

|                                                                          | EDUCAÇÃO A DISTÂNCIA                                                                                                   |                            |
|--------------------------------------------------------------------------|----------------------------------------------------------------------------------------------------|----------------------------|
|                                                                          |                                                                                                    |                            |
|                                                                          | Navegação da mensagem:     Vensagens       Contatos     Vensagens       Lista de contatos vazia     Aluno 2 Para Teste | <b>Vitória</b><br>Bloquear |
| Digite o texto desejado na caixa e clique no<br>botão "Enviar Mensagem". | Todas as mensagens   Mensagens recentes<br>quinta, 5 fevereiro 2015                                                    |                            |
|                                                                          | Mensagem                                                                                                    |                            |
|                                                                          |                                                                                                    |                            |
|                                                                          | Enviar mensagem<br>www.facutoadeumda.com.br                                                                            |                            |

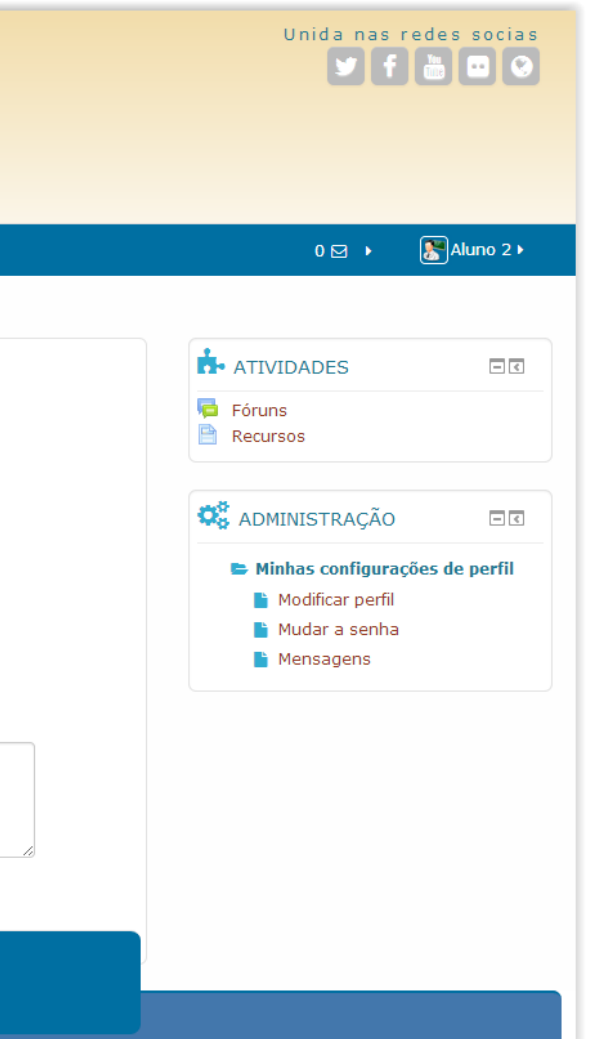

Em notas você terá acesso ao relatório de notas do curso corrente, neste exemplo, a nota visível será a do curso "Introdução à Teologia da Educação Cristã".

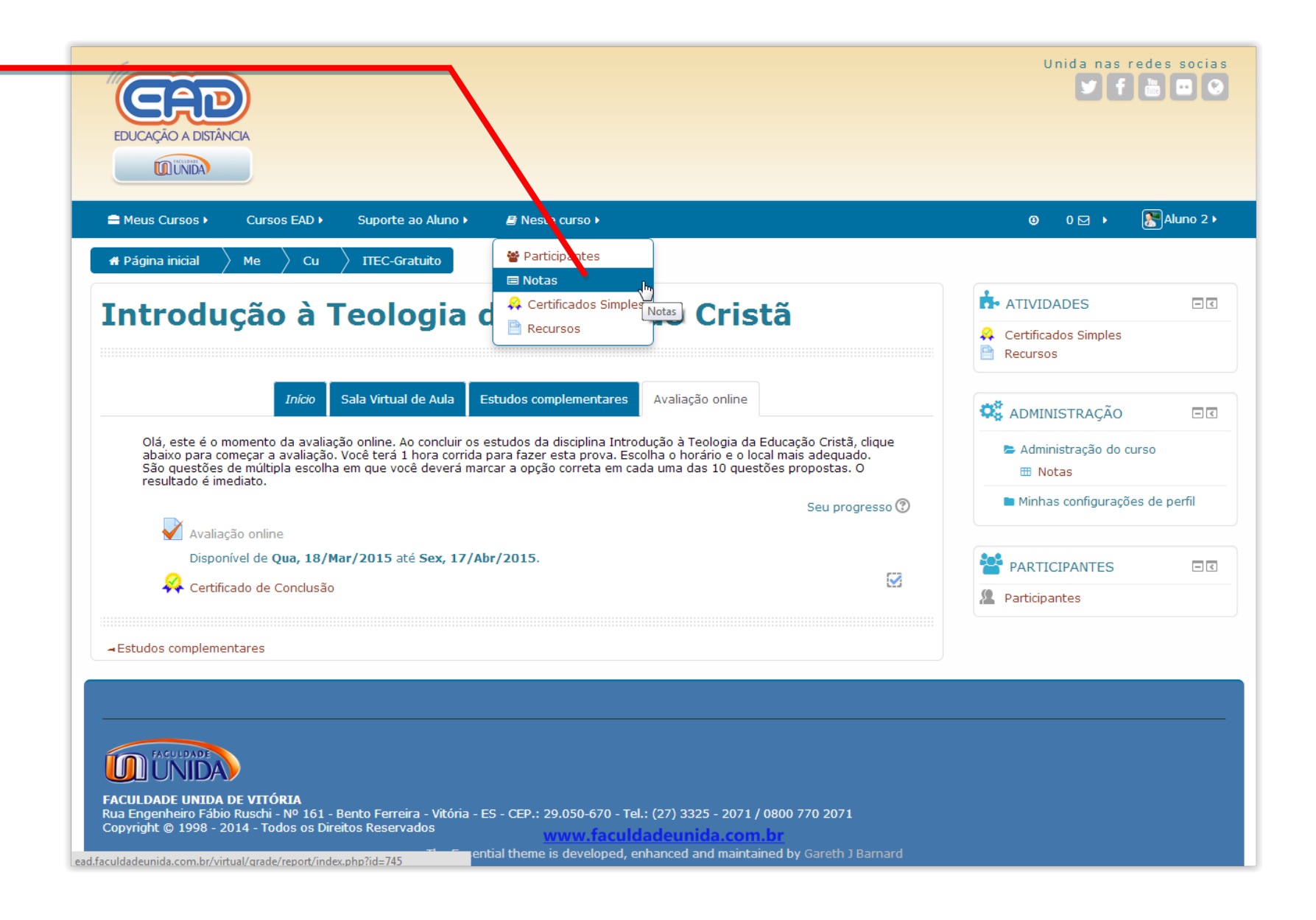

Neste livro de notas só irá aparecer a nota das atividades que são pontuadas. Em nosso exemplo, apenas a Avaliação Online é que recebe pontuação.

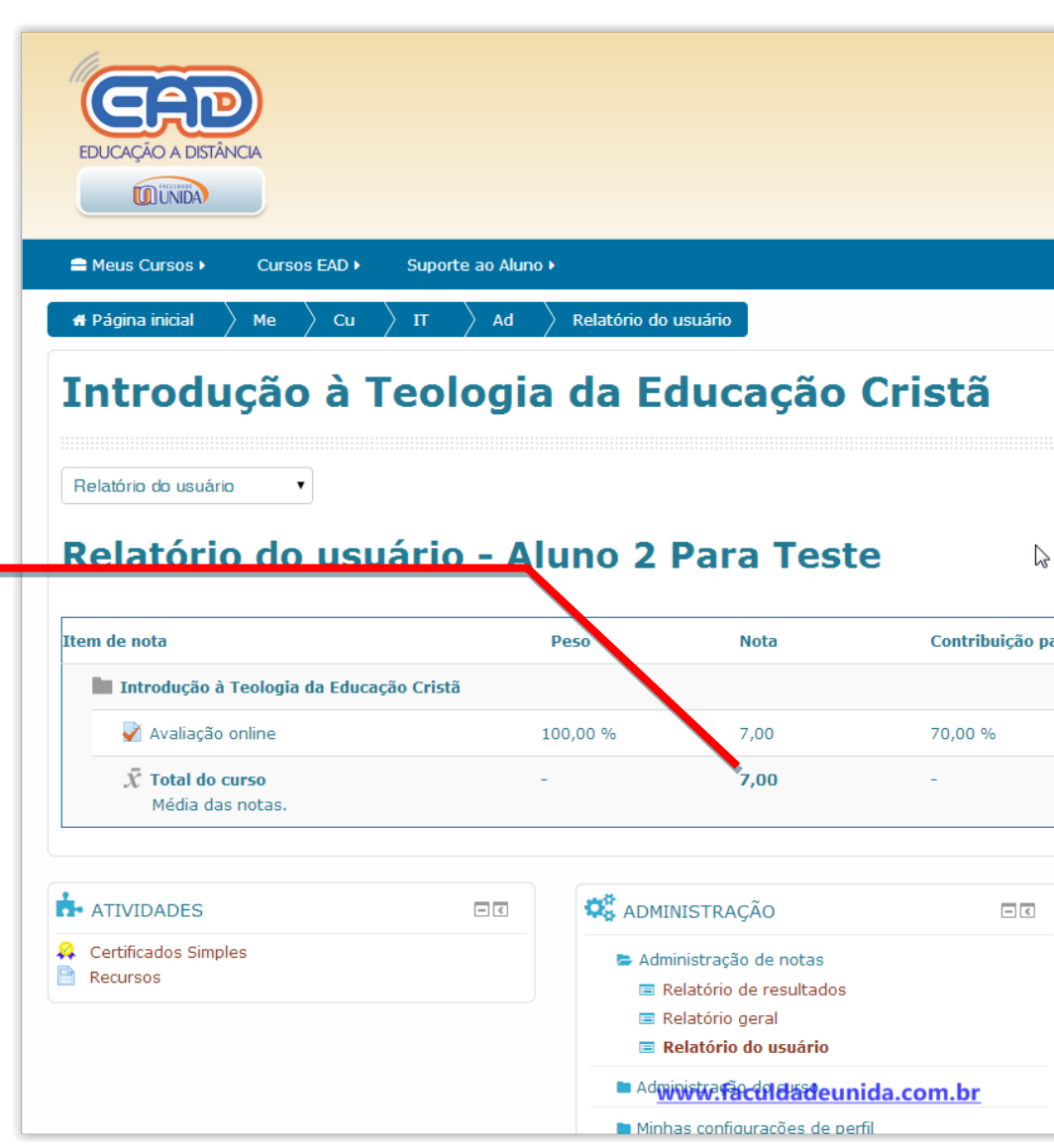

| U                    | nida nas r | edes socias |
|----------------------|------------|-------------|
|                      |            |             |
|                      | 0 🖂 🕨      | Aluno 2 ►   |
|                      |            |             |
|                      |            |             |
|                      |            |             |
|                      |            |             |
|                      |            |             |
|                      |            |             |
|                      |            |             |
| ara o total do curso |            |             |
|                      |            |             |
|                      |            |             |
|                      |            |             |
|                      |            |             |
|                      |            |             |
| PARTICIPANTES        |            | - <         |
| Participantes        |            |             |
|                      |            |             |
|                      |            |             |
|                      |            |             |
|                      |            |             |

| Você poderá mudar a visualização para        |
|----------------------------------------------|
| "Relatório Geral" para visualizar numa só    |
| tela as notas dos outros cursos ao qual você |
| está matriculado. Mas lembre-se a nota       |
| mostrada na tela, é somente a nota           |
| referente ao Total do Curso.                 |

| ■ Meus Cursos      Cursos EAD      S                                                                                                    | Suporte ao Aluno 🕨             |     |                             | 0 🖂 → 🛛 🔭 Alur    |
|----------------------------------------------------------------------------------------------------|--------------------------------|-----|-----------------------------|-------------------|
| # Página inicial $ ightarrow$ Me $ ightarrow$ Cu $ ightarrow$                                                                                                    | IT 🛛 Ad 🚽 Relatório geral      |     |                             |                   |
| Ver<br>Relatório de resultados<br>Relatório geral<br>Relatório do usuário                                                                                        | Aluno 2 Para Teste             |     |                             |                   |
| tomo do curro                                                                                                    |                                |     |                             | Note              |
| 7<br>Nome do curso<br>\ntropologia Geral e da Religião - 80h (AGR-C                                                                                              | Qualificação)                  |     |                             | Nota              |
| ,<br>Nome do curso<br>Antropologia Geral e da Religião - 80h (AGR-(<br>Introdução à Teologia da Educação Cristã (IT                                              | Qualificação)<br>TEC-Gratuito) |     |                             | Nota<br>-<br>7,00 |
| Nome do curso<br>Antropologia Geral e da Religião - 80h (AGR-C<br>Introdução à Teologia da Educação Cristã (IT<br>ATIVIDADES                                     | Qualificação)<br>TEC-Gratuito) | - 3 | PARTICIPANTES               | Nota<br>-<br>7,00 |
| Nome do curso<br>Antropologia Geral e da Religião - 80h (AGR-C<br>Introdução à Teologia da Educação Cristã (IT<br>ATIVIDADES<br>Certificados Simples<br>Recursos | Qualificação)<br>TEC-Gratuito) |     | PARTICIPANTES Participantes | Nota<br>-<br>7,00 |
| Nome do curso<br>Antropologia Geral e da Religião - 80h (AGR-(<br>Introdução à Teologia da Educação Cristã (IT<br>ATIVIDADES<br>Certificados Simples<br>Recursos | Qualificação)<br>TEC-Gratuito) |     | PARTICIPANTES Participantes | Nota - 7,00       |